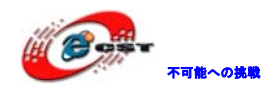

# Xilinx Spartan3 シリーズ

# XC3S400 開発ボードマニュアル

# 株式会社日昇テクノロジー

http://www.csun.co.jp

info@csun.co.jp

2010/10/30

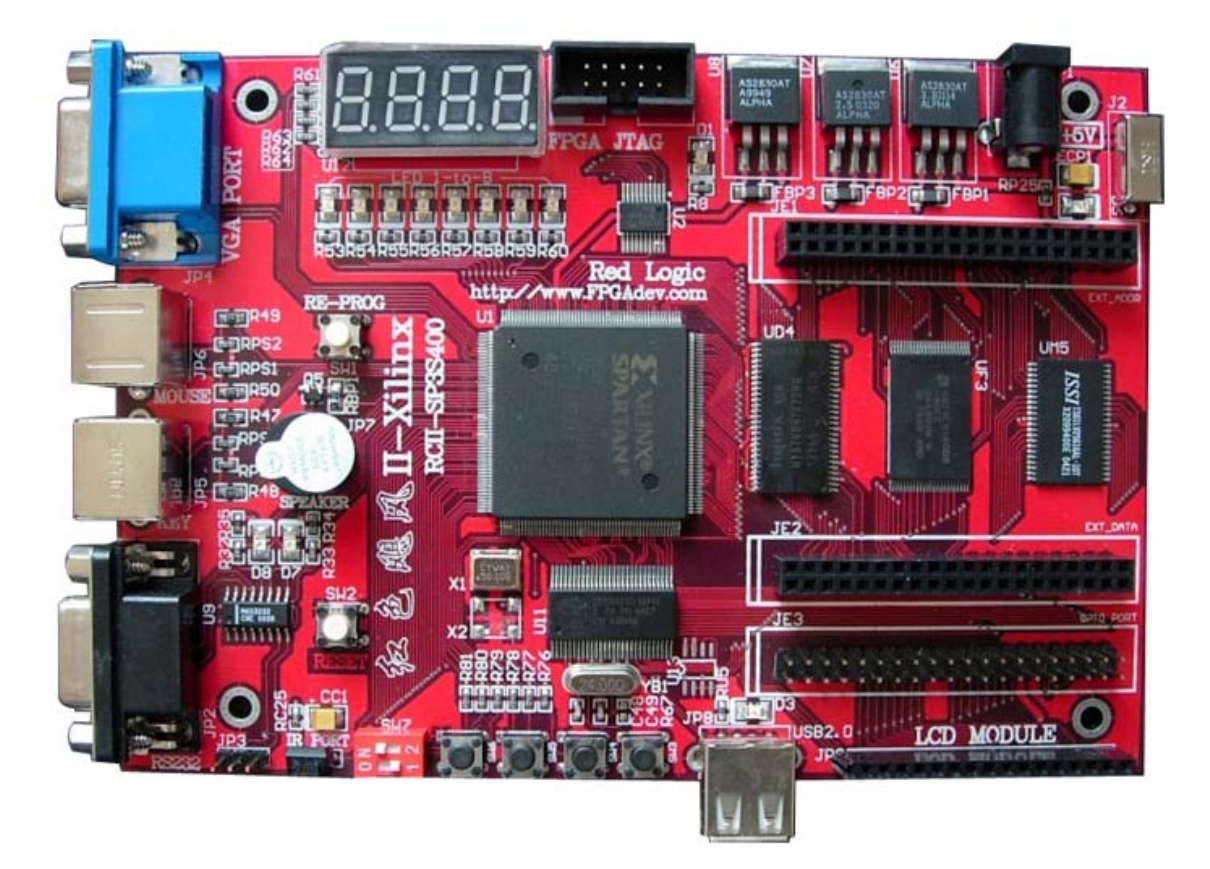

copyright@2010

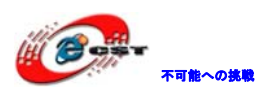

### • 修正履歴

| NO | バージョン  | 修正内容 | 修正日        |
|----|--------|------|------------|
| 1  | Ver1.0 | 新規作成 | 2010/10/30 |
|    |        |      |            |
|    |        |      |            |
|    |        |      |            |
|    |        |      |            |
|    |        |      |            |
|    |        |      |            |
|    |        |      |            |
|    |        |      |            |

- ※ この文書の情報は、文書を改善するため、事前の通知なく変更されることがあります。最新版は弊社ホームページからご参照ください。
   「<u>http://www.csun.co.jp</u>」
- ※(株)日昇テクノロジーの書面による許可のない複製は、いかなる形 態においても厳重に禁じられています。

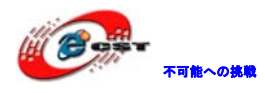

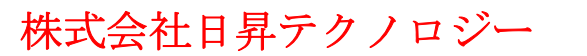

| 第一章 SP3S400 ボードの概要                 | <b>5</b> |
|------------------------------------|----------|
| 1.1 仕様概要                           | <b>5</b> |
| 1.2 外形寸法                           | 6        |
| 1.3 商品内容                           | 6        |
| 第二章 ハードウェア仕様                       | 8        |
| 2.1 SWキー                           | 8        |
| 2.2 ユーザーキー                         | 8        |
| 2.3 ユーザーLED                        | 9        |
| 2.4 7SegLED                        | 9        |
| 2.5 ブザー1                           | 0        |
| 2.6 VGAインタフェース1                    | 1        |
| 2.7 PS/2 インタフェース1                  | 2        |
| 2.8 RS232 シリアルポートインタフェース1          | 3        |
| 2.9 LCD液晶インタフェース1                  | 4        |
| 2.10 USBインタフェース1                   | 7        |
| 2.11 高速非同期SRAM1                    | 8        |
| 2.12 高速同期SDRAM2                    | 0        |
| <b>2.13 大容量、快速Flash</b> 2          | 2        |
| 2.14 拡張アドレスバス2                     | 4        |
| 2.15 拡張データバス2                      | <b>5</b> |
| 2.16 拡張ユーザI02                      | 7        |
| 2.17 JTAGインタフェース2                  | 8        |
| 2.18 電源回路2                         | 9        |
| 2.19 リセット回路2                       | 9        |
| 2.20 クロック2                         | 9        |
| 第三章 初体験                            | 1        |
| 3.1 プロジェクトの起動                      | 1        |
| 3.2 ボードに書き込み                       | 1        |
| 3.2.1 JTAGモードでダウンロード3              | 1        |
| 3.2.2 PROMモードで書き込む3                | 6        |
| <b>第四章 開発基本手順</b> 4                | <b>5</b> |
| 4.1 Project Navigatorの起動4          | <b>5</b> |
| <b>4.2 プロジェクトの新規作成</b> 4           | 6        |
| <b>4.3 新規作成プロジェクトにソースファイルの追加</b> 4 | 9        |
| 4.4 合成及びシミュレーション5                  | 3        |

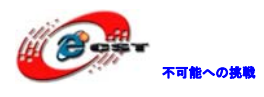

低価格、高品質が不可能? 日昇テクノロジーなら可能にする

| 4.  | 4.1   | 合成           | 53 |
|-----|-------|--------------|----|
| 4.  | 4.2   | シミュレーション     | 55 |
| 4.5 | Const | traintsの編集   | 61 |
| 4.6 | 実行.   |              | 62 |
| 4.7 | ボー    | ドにダウンロードして実行 | 62 |

株式会社日昇テクノロジー

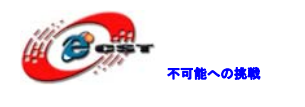

### 第一章 SP3S400 ボードの概要

Xilinx 社最先端の 90nm プロセスを使用した Spartan ソリューションである Spartan-3 FPGA プラットフォーム、40 万システムゲートの XC3S400 マイコンを採用しております。 本ボードの主な特徴:

- 1、Xilinx 開発プラットフォーム、MicroBlaze ソフトプロセッサを使用することもで きます。
- 2、480MbpsのハイスピードのUSB2.0データインタフェースも提供しております。

3、多機能のインタフェース、拡張インタフェースを提供しております。

Xilinx FPGAのスタートキット、設計研究キットとしてお勧めです。

#### 1.1 仕様概要

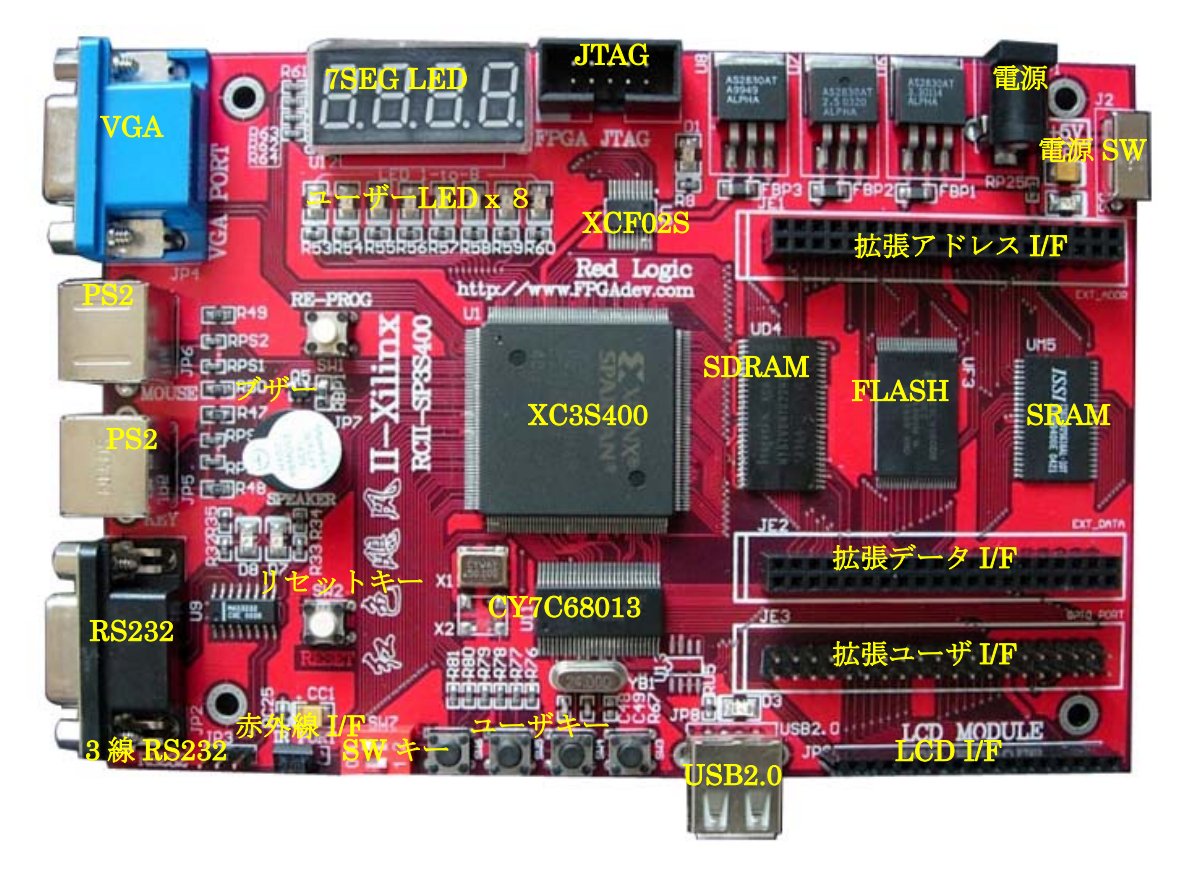

#### 1、Xilinx Spartan3 シリーズ XC3S400

下記五つのモジュールで構成されています:CLB(コンフィギュラブル ロジック ブロック)、 IOB (SelectIO) 、BlockRAM、Multiplier (乗算器)、DCM (デジタル クロック マネジメン ト)。

CLB: RAM 基づいた LUT を含めて、ロジックとメモリを実現する。一つの CLB で4つの連動の Slice を含めている。

- (2) IOB:外部 I/O ポートとデバイス内部ロジック間のデータフローを制御する。三つの 信号通路がある:インプット通路、アウトプット通路、トライステート通路。
- (3) BlockRAM:完全デュアル ポートの 18Kb ブロック RAM
- (4) Multiplier:二つの 18 ビットのバイナリデータを入力可、16 ビットの結果を計算 して出力する。
- (5) DCM: 遅延ロックループ、デジタル周波数合成、位相シフト、ステータスロジック、四つの機能がある。

本ボード採用しているマイコン XC3S400 は PQ208 パッケージで、デバイス特性は下記:

| System Gates :          | 400K  |
|-------------------------|-------|
| Equivalent Logic Cells: | 8,064 |

| Jquivarent | LUSIC | 00110 | • | 0,00 |
|------------|-------|-------|---|------|
|            |       |       |   |      |
|            |       |       |   |      |

Distributed RAM Bits: 56K

Block RAM Bits: 288K

Dedicated Multipliers: 16

DCMs:

- Maximum User I/Os: 141
- 2、XCF02S、コンフィグデバイス、PROM モードのダウンロード、JTAG モードもサポートする。
- 3、512KB 高速 SRAM、256K x 16Bit
- 4、8MB 高速 SDRAM、4M x 16Bit、最高 166MHz のスピード
- 5、2MB FLASH、2M×8Bit、アクセススピードは90ns
- 6、RS-232 シリアルポート、DB9 メス
- **7、VGA インターフェース**、512 色
- 8、7SegLEDx4、ユーザLEDx8
- 9、1602 LCD 液晶インタフェース
- 10、PS/2インターフェース、3.3vと5vのデバイスをサポートする。

4

- 11、USB2.0 高速データインタフェース、CY68013 で実装している
- 12、ユーザシリアルインタフェース
- 13、拡張インタフェース、Video、AUSB\_Dio、Wireless などの実現

#### 1.2 外形寸法

153×106(mm) ※突起物は除く

#### 1.3 商品内容

- 1、SP3S400 開発ボード
- 2、LPT ダウンロードケーブル
- 3、1602LCD 液晶モジュール

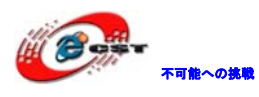

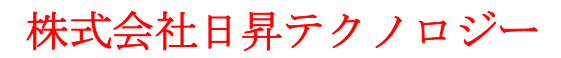

- 4、5V/1A 電源
- 5、シリアルケーブル
- 6、USB ケーブル

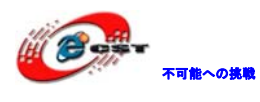

### 第二章 ハードウェア仕様

#### 2.1 SWキー

二つの SW キーを提供している (SW7)。

回路図:

|          | R80 4.7K | PB0<br>PB1 | SW7          |   |
|----------|----------|------------|--------------|---|
|          | R81 4.7K |            | SW DIP-2     |   |
|          |          |            |              | _ |
|          |          |            | <del>.</del> |   |
| ピンマップ:   |          |            |              |   |
| Switch   |          | PB0 (下)    | PB1 (上)      |   |
| FPGA Pin |          | Pin 50     | Pin 48       |   |

ONの位置にすると、PB信号はLowになる。

#### 2.2 ユーザーキー

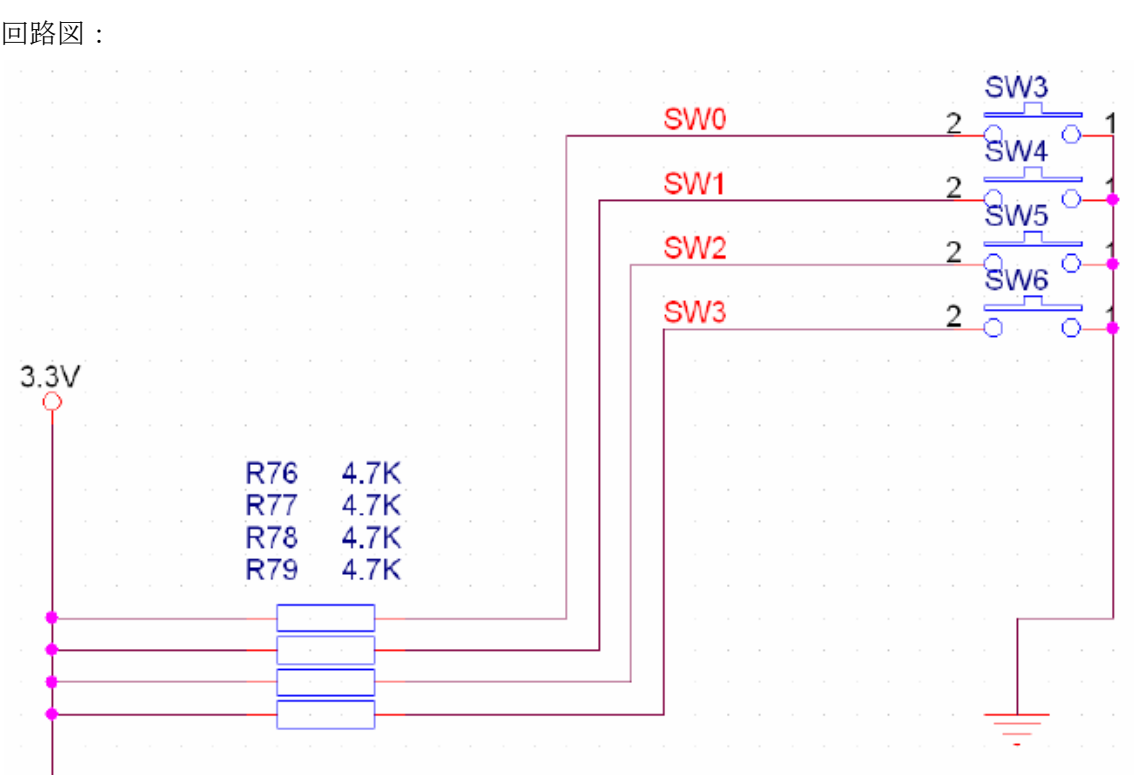

四つのユーザーキーを提供している (SW3~SW6)。 回路図:

ピンマップ:

| 不可能への挑戦     | 株式会社日  | 昇テクノロシ | ・<br>、<br>日昇デ | 低価格、高品質が不可能?<br>クノロジーなら可能にする |
|-------------|--------|--------|---------------|------------------------------|
|             |        |        |               |                              |
| Push Button | SW6    | SW5    | SW4           | SW3                          |
| FPGA Pin    | Pin 51 | Pin 52 | Pin 57        | Pin 58                       |

#### 2.3 ユーザーLED

8つのユーザーLEDを提供している (LED1~LED8)。

回路図:

| VD8 | R53 510 | LED1 | GREEN |
|-----|---------|------|-------|
| VD7 | R54 510 | LED2 | GREEN |
| VD6 | R55 510 | LED3 | GREEN |
| VD5 | R56 510 | LED4 | GREEN |
| VD4 | R57 510 | LED5 | GREEN |
| VD3 | R58 510 | LED6 | GREEN |
| VD2 | R59 510 | LED7 | GREEN |
| VD1 | R60 510 | LED8 | GREEN |
|     |         |      | !     |

#### ピンマップ:

| デバイス | 信号名称 | FPGAビン番号 |
|------|------|----------|
| LED1 | VD8  | Pin 204  |
| LED2 | VD7  | Pin 203  |
| LED3 | VD6  | Pin 200  |
| LED4 | VD5  | Pin 199  |
| LED5 | VD4  | Pin 198  |
| LED6 | VD3  | Pin 197  |
| LED7 | VD2  | Pin 196  |
| LED8 | VD1  | Pin 194  |

#### 2.4 7SegLED

4 つの 7SegLED を提供している。 回路図:

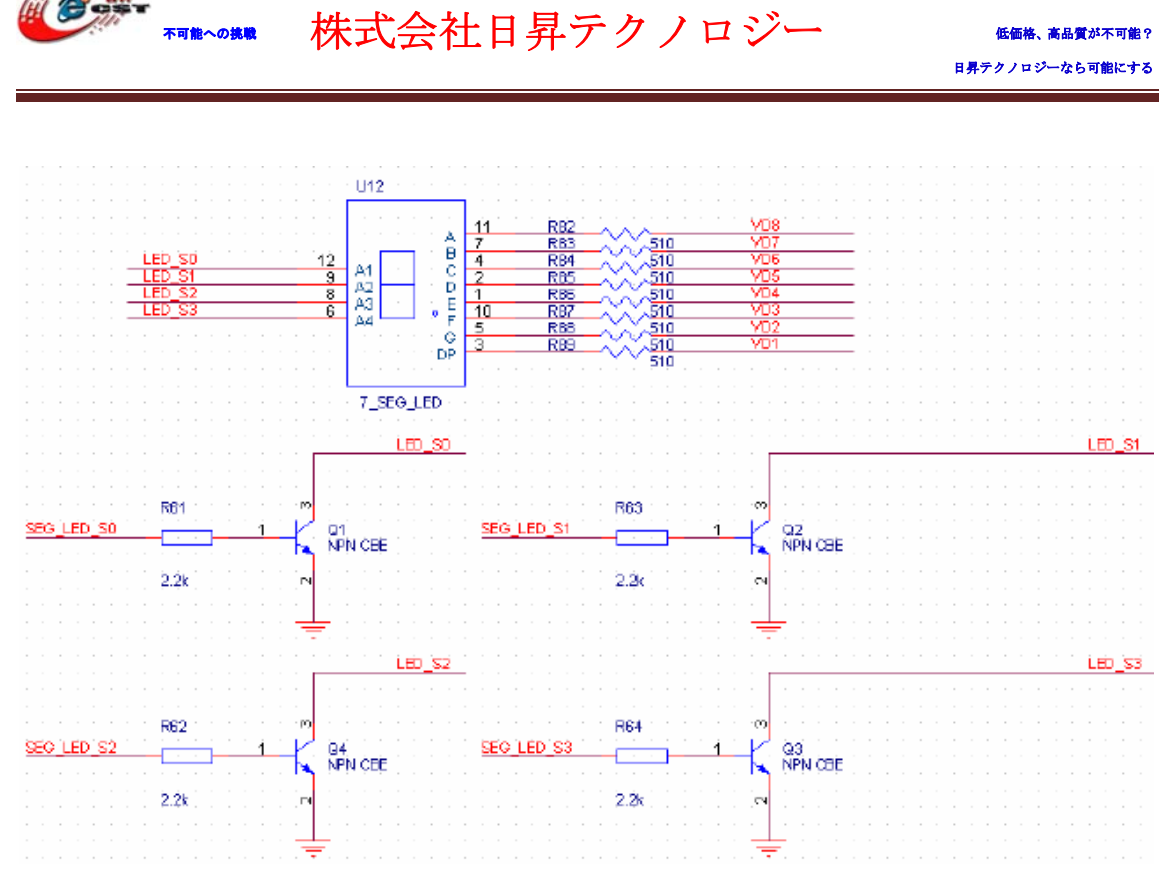

ピンマップ:

不可能への挑戦

| 信号名称 | FPGAビン番号 | 信号名称       | FPGAビン番号 |
|------|----------|------------|----------|
| VD1  | Pin 194  | VD7        | Pin 203  |
| VD2  | Pin 196  | VD8        | Pin 204  |
| VD3  | Pin 197  | SEG_LED_S0 | Pin 5    |
| VD4  | Pin 198  | SEG_LED_S1 | Pin 4    |
| VD5  | Pin 199  | SEG_LED_S2 | Pin 3    |
| VD6  | Pin 200  | SEG_LED_S3 | Pin 2    |

#### 2.5 ブザー

一つのブザーを提供している。クロックの周波数の変更で各種の音楽を生成できる。 回路図:

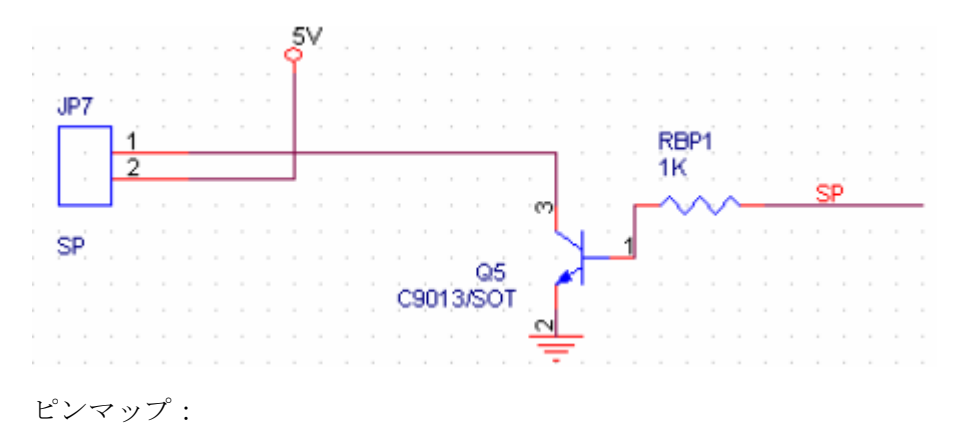

高品質が不可能

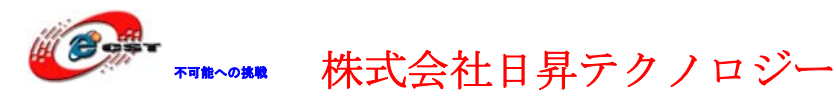

| 信号 | 名称 |
|----|----|
| 信号 | 名称 |

FPGAビン番号

SP

Pin 15

2.6 VGAインタフェース

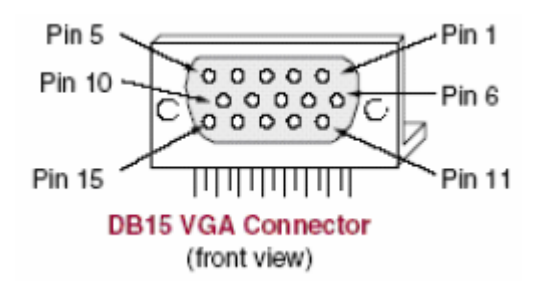

回路図:

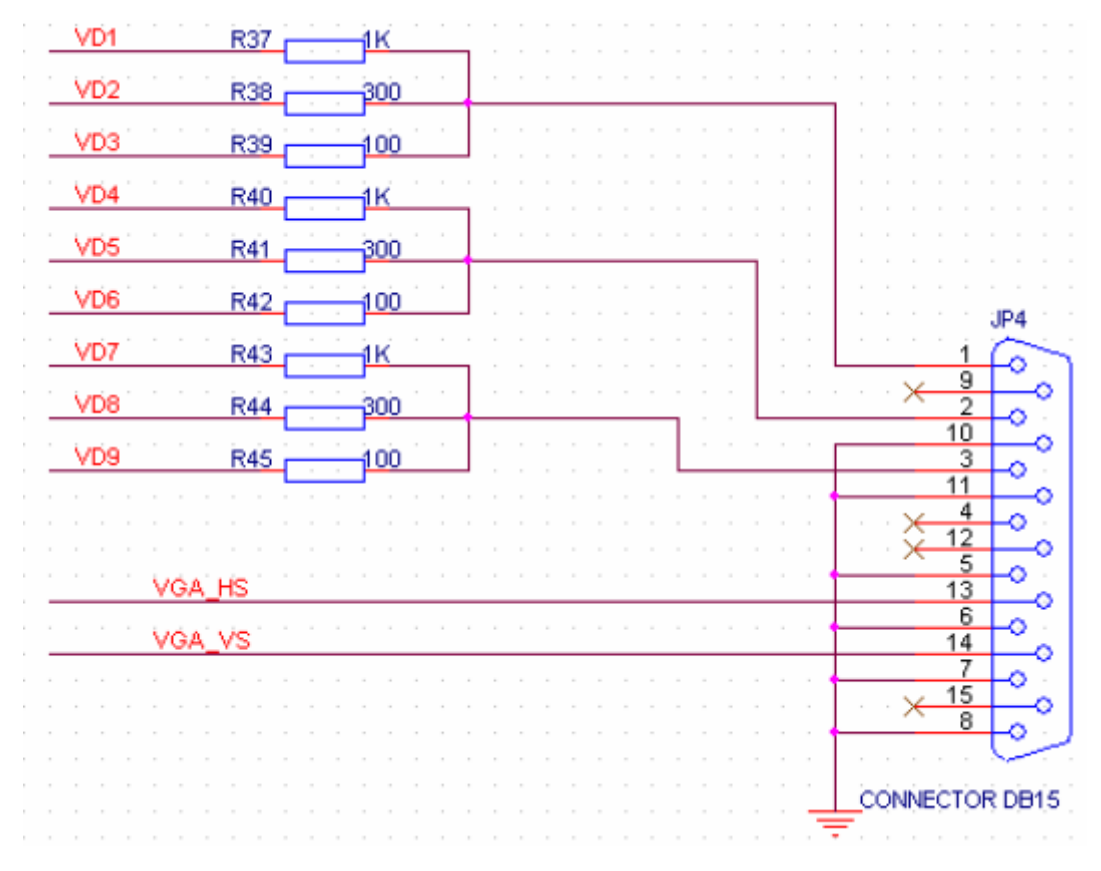

制御信号:VD1(Red\_L), VD2 (Red\_M), VD3(Red\_H), VD4(Green\_L), VD5(Green\_M), VD6(Green\_H), VD7(Blue\_L), VD8(Blue\_M), VD9(Blue\_H), VGA\_HS(Horizontal Sync), VGA\_VS(Vertical Sync)。

各色の線は、高、中、低の制御線があって、100、300、1Kの抵抗を接続してFPGAのIOと繋 がっている。VGAインタフェースは赤、緑、青三色線があるので、9つの制御線がある。論 理的に29=512色が表示できる。

VGA\_HSとVGA\_VS信号はTTLレベルでVGAの水平と縦のスキャン信号を制御する。

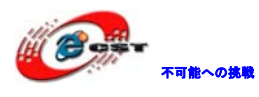

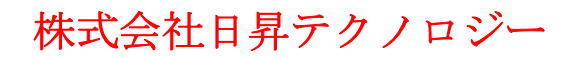

低価格、高品質が不可能? 日昇テクノロジーなら可能にする

| ピンマップ: |          |
|--------|----------|
| Signal | FPGA Pin |
| VD1    | Pin 194  |
| VD2    | Pin 196  |
| VD3    | Pin 197  |
| VD4    | Pin 198  |
| VD5    | Pin 199  |
| VD6    | Pin 200  |
| VD7    | Pin 203  |
| VD8    | Pin 204  |
| VD9    | Pin 205  |
| VGA_HS | Pin 7    |
| VGA_VS | Pin 9    |

#### 2.7 PS/2 インタフェース

PS/2 DINインタフェース:

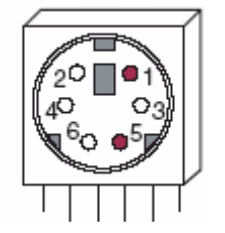

回路図:

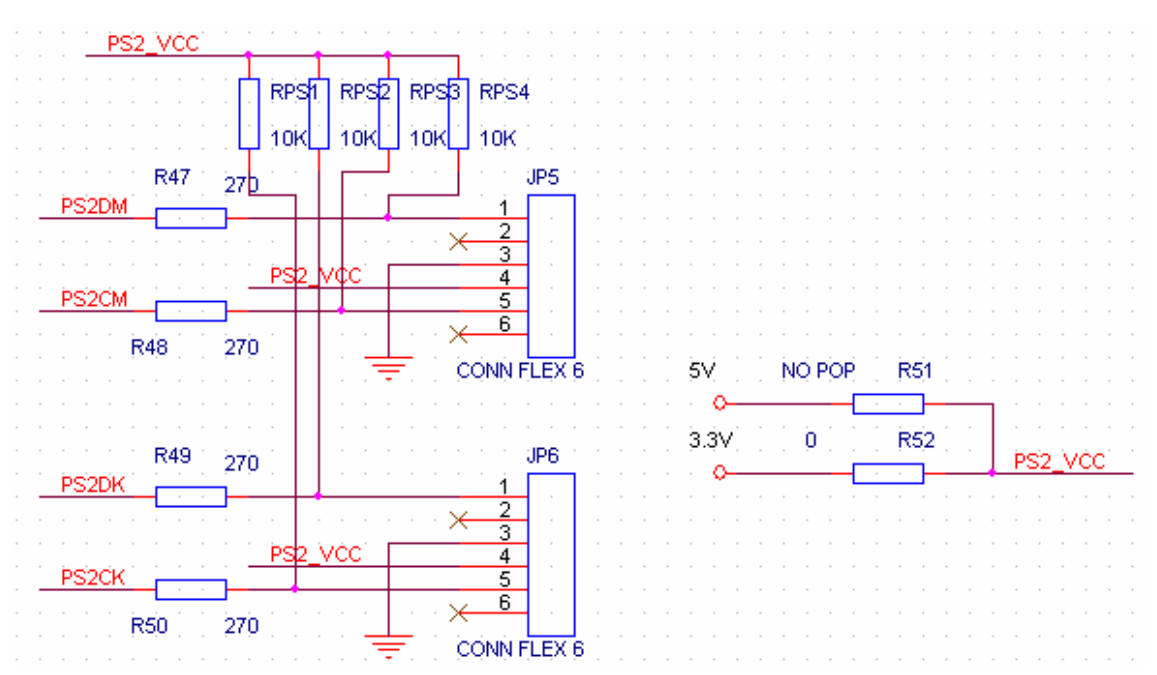

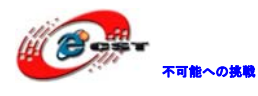

ピンマップ:

| Signal | FPGA Pin |
|--------|----------|
| PS2DK  | Pin 12   |
| PS2CK  | Pin 13   |
| PS2DM  | Pin 10   |
| PS2CM  | Pin 11   |

#### 2.8 RS232 シリアルポートインタフェース

二つのRS232インタフェースを提供している (DB9と3Pin拡張ピン)。同時に送信、受信できる。

DB9インタフェース図:

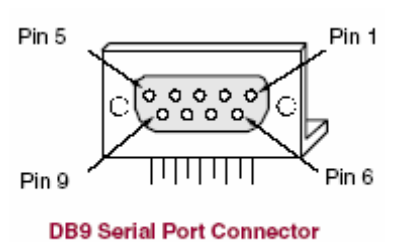

(front view)

回路図:

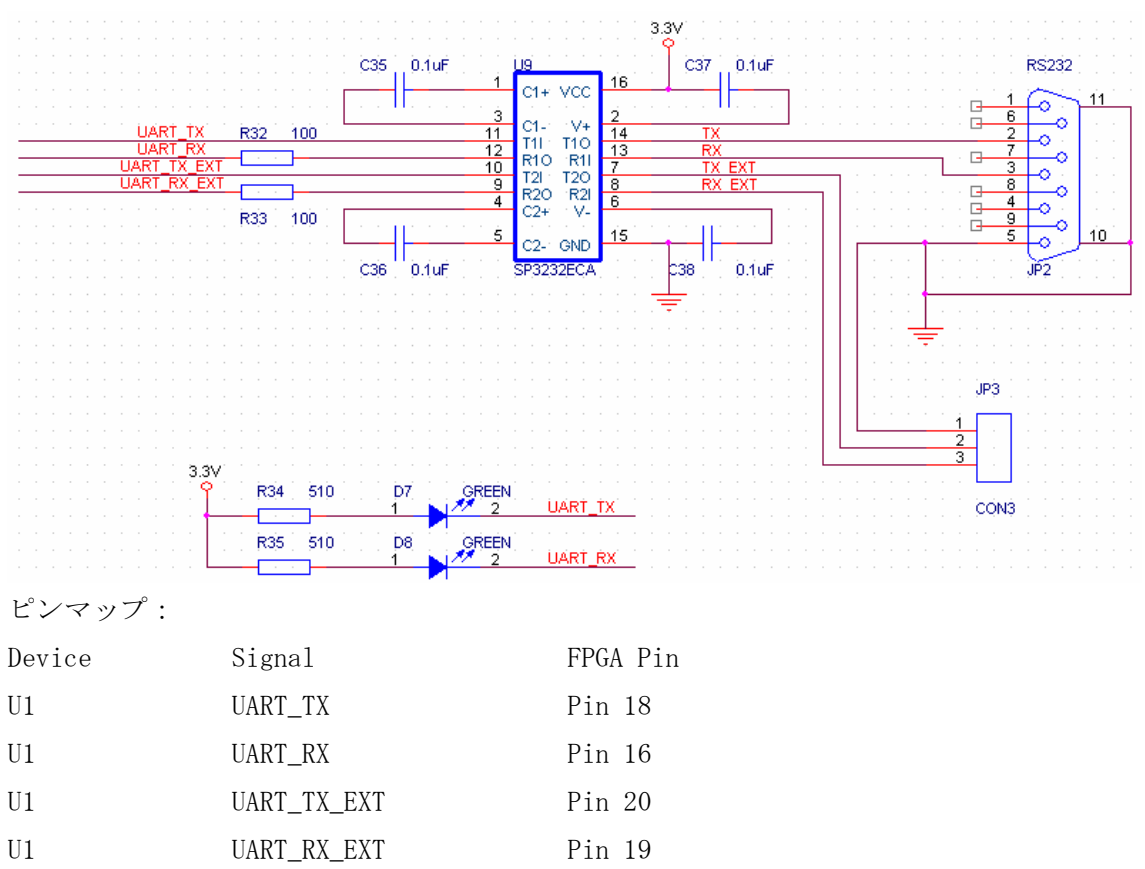

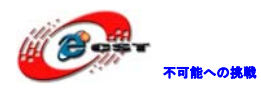

データ転送時、対応しているLEDが点灯する。

#### 2.9 LCD液晶インタフェース

回路図:

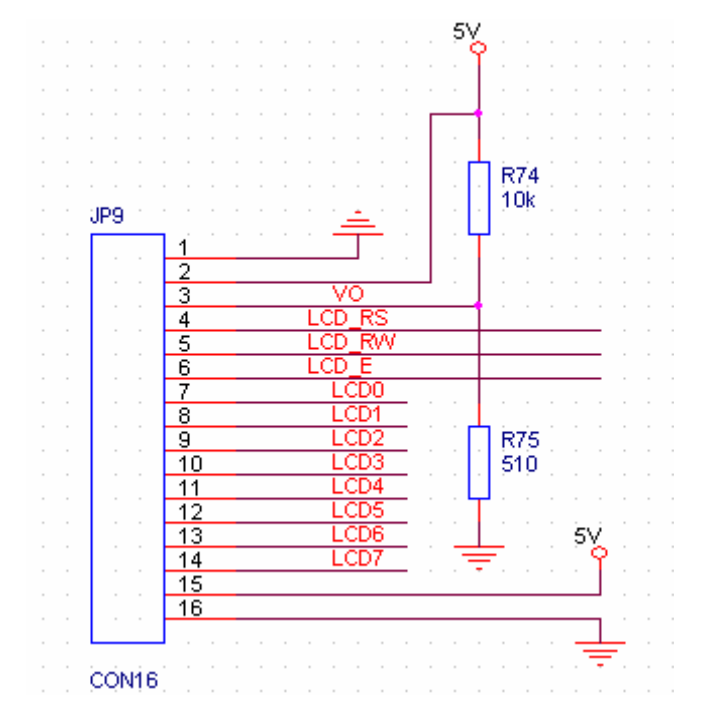

#### ピンマップ:

| Device | Signal | FPGA Pin |
|--------|--------|----------|
| JP9-4  | LCD_RS | Pin 93   |
| JP9-5  | LCD_RW | Pin 90   |
| JP9-6  | LCD_E  | Pin 87   |
| JP9-7  | LCDO   | Pin 22   |
| JP9-8  | LCD1   | Pin 24   |
| JP9-9  | LCD2   | Pin 26   |
| JP9-10 | LCD3   | Pin 27   |
| JP9-11 | LCD4   | Pin 28   |
| JP9-12 | LCD5   | Pin 29   |
| JP9-13 | LCD6   | Pin 31   |
| JP9-14 | LCD7   | Pin 33   |
| 説明:    |        |          |

Pin1、GND

Pin2、VSS 5V電源

Pin3、VOは液晶のコントラスト調整、電源入れる時一番弱くてGNDと接続する時は一番高い。

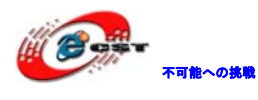

Pin4、RSはResister Select、Highレベルの時はデータレジスト、Lowレベル時は指令レジ ストを選択する。

Pin5、RWはRead/Write信号ライン、Highレベル時はRead操作、Lowレベル時はWrite操作。 Pin6、EはEnable信号、HighからLowに変換する時、液晶モジュールがコマンドを実行する。 Pin7~14、D0~D7、8bit双方向データライン。

1602液晶モジュール内部のCGROMに160個のドットマトリックスの文字やグラフィックを保存している。

| 廣位        | 0000         | 0010 | 0011 | 0100 | 0101 | 0110 | 0111 | 1010 | 1011 | 1100  | 1101 | 1110  | 1111  |
|-----------|--------------|------|------|------|------|------|------|------|------|-------|------|-------|-------|
| ××××0000  | CGRAM<br>(1) |      | 0    | ə    | Р    | 1    | р    |      | -    | 9     | Ξ    | a     | Р     |
| ××××0001  | (2)          | !    | 1    | A    | Q    | a    | q    | П    | 7    | 7     | 4    | ä     | q     |
| ××××0010  | (3)          |      | 2    | В    | R    | b    | r    | Г    | 1    | 川     | 1    | β     | θ     |
| ×××××0011 | (4)          | #    | 3    | C    | S    | c    | 5    | J    | ウ    | 7     | ŧ    | E     | 00    |
| ×××××0100 | (5)          | \$   | 4    | D    | Т    | d    | t    | 1    | r    | h.    | セ    | μ     | 0     |
| ×××××0101 | (6)          | %    | 5    | E    | U    | e    | u    | D    | *    | +     | 2    | В     | 0     |
| ××××0110  | (7)          | 8.   | 6    | F    | v    | ſ    | v    | Ŧ    | 7    | -     | 3    | Р     | Σ     |
| ×××××0111 | (8)          | >    | 7    | G    | W    | g    | w    | 7    | *    | X     | 7    | g     | π     |
| ××××1000  | (1)          | (    | 8    | Н    | x    | h    | x    | 1    | 7    | *     | IJ   | 1     | X     |
| ××××1001  | (2)          | )    | 9    | I    | Y    | i    | у    | 7    | 4    | 10 23 | N    | -1    | y2    |
| ××××1010  | (3)          |      | 1    | J    | Z    | j    | z    | I    | 3    | 1)    | V    | · j · | 千     |
| ××××1011  | (4)          | +    | 1    | K    | ]    | k    | 1    | *    | #    | E     | D    | x     | 万     |
| ××××1100  | (5)          | 7    | <    | L    | ¥    | 1    | I    | セ    | 2    | 7     | 7    | e     | A     |
| ××××1101  | (6)          | -    | -    | M    | ]    | m    | )    | 2    | ス    | 2     | 148  | ŧ     | +     |
| ××××1110  | (7)          |      | >    | N    | -    | n    |      | 3    | セ    | ホ     | ~    | n     |       |
| ××××1111  | (8)          | 1    | ?    | 0    | -    | 0    | +    | "    | y    | 7     | D    | ö     | 10000 |

コマンド表:

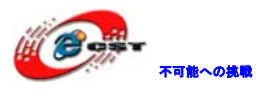

低価格、高品質が不可能?

日昇テクノロジーなら可能にする

| Instruction                                           | DE                                    | DAW | DP7   | DRC    | C   | DRA | DP2                                                                                                    | DP2                                                                                                    | DP4 | DRO | - Description                                                                                                    | Execution Time<br>(max) (when fop or |
|-------------------------------------------------------|---------------------------------------|-----|-------|--------|-----|-----|----------------------------------------------------------------------------------------------------|----------------------------------------------------------------------------------------------------|-----|-----|----------------------------------------------------------------------------------------------------|--------------------------------------|
| Clear<br>display                                      | 0                                     | 0   | 0     | 0      | 0   | 0   | 0                                                                                                    | 0                                                                                                    | 0   | 1   | Clears entire display and<br>sets DDRAM address 0 in<br>address counter.                                                                               | 108C IS 270 KHZ)                     |
| Return<br>home                                        | 0                                     | 0   | 0     | 0      | 0   | 0   | 0                                                                                                    | 0                                                                                                    | 1   | _   | Sets DDRAM address 0 in<br>address counter. Also<br>returns display from being<br>shifted to original position.<br>DDRAM contents remain<br>unchanged. | 1.52 ms                              |
| Entry<br>mode set                                     | 0                                     | 0   | 0     | 0      | 0   | 0   | 0                                                                                                    | 1                                                                                                    | I/D | S   | Sets cursor move direction<br>and specifies display shift.<br>These operations are<br>performed during data write<br>and read.                         | 37 µs                                |
| Display<br>on/off<br>control                          | 0                                     | 0   | 0     | 0      | 0   | 0   | 1                                                                                                    | D                                                                                                    | С   | В   | Sets entire display (D) on/off,<br>cursor on/off (C), and<br>blinking of cursor position<br>character (B).                                             | 37 µs                                |
| Cursor or<br>display<br>shift                         | 0                                     | 0   | 0     | 0      | 0   | 1   | S/C                                                                                                    | R/L                                                                                                    | -   | _   | Moves cursor and shifts<br>display without changing<br>DDRAM contents.                                                                                 | 37 µs                                |
| Function set                                          | 0                                     | 0   | 0     | 0      | 1   | DL  | N                                                                                                    | F                                                                                                    | -   | _   | Sets interface data length<br>(DL), number of display lines<br>(N), and character font (F).                                                            | 37 µs                                |
| Set<br>CGRAM<br>address                               | 0                                     | 0   | 0     | 1      | ACG | ACG | ACG                                                                                                    | ACG                                                                                                    | ACG | ACG | Sets CGRAM address.<br>CGRAM data is sent and<br>received after this setting.                                                                          | 37 µs                                |
| Set<br>DDRAM<br>address                               | 0                                     | 0   | 1     | ADD    | ADD | ADD | ADD                                                                                                    | ADD                                                                                                    | ADD | ADD | Sets DDRAM address.<br>DDRAM data is sent and<br>received after this setting.                                                                          | 37 µs                                |
| Read busy<br>flag &<br>address                        | 0                                     | 1   | BF    | AC     | AC  | AC  | AC                                                                                                    | AC                                                                                                    | AC  | AC  | Reads busy flag (BF)<br>indicating internal operation<br>is being performed and<br>reads address counter<br>contents.                                  | 0 μs                                 |
| Write data<br>to CG or<br>DDRAM                       | 1                                     | 0   | Write | e data |     |     |                                                                                                    |                                                                                                    |     |     | Writes data into DDRAM or<br>CGRAM.                                                                                                    | 37 µs<br>t <sub>ADD</sub> = 4 µs*    |
| Read data<br>from CG or<br>DDRAM                      | data 1 1 Read data i<br>CG or ()<br>M |     |       |        |     |     | Reads data from DDRAM or<br>CGRAM.                                                                                                    | 37 μs<br>t <sub>ADD</sub> = 4 μs*                                                                                                    |     |     |                                                                                                    |                                      |
| $\begin{tabular}{lllllllllllllllllllllllllllllllllll$ |                                       |     |       |        |     |     | DDRAM: Display data RAM<br>CGRAM: Character generator<br>RAM<br>ACG: CGRAM address<br>ADD: DDRAM address<br>(corresponds to cursor<br>address)<br>AC: Address counter used for<br>both DD and CGRAM<br>addresses | Execution time<br>changes when<br>frequency changes<br>Example:<br>When $f_{co}$ or $f_{osc}$ is<br>250 kHZ,<br>$37 \ \mu s \times \frac{270}{250} = 40 \ \mu s$ |     |     |                                                                                                    |                                      |

Note: -indicates no effect.

> \* After execution of the CGRAM/DDRAM data write or read instruction, the RAM address counter is incremented or decremented by 1. The RAM address counter is updated after the busy flag turns off. In Figure 10,  $t_{\mbox{\tiny ADD}}$  is the time elapsed after the busy flag turns off until the address counter is updated.

もっと詳しい内容は下記資料をご参照ください:

http://www.dragonwake.com/download/LCD/hd44780u.pdf

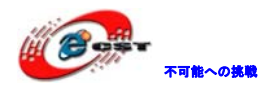

#### 2.10 USBインタフェース

Cypress 社の CY68013 マイコンを採用している。 回路図:

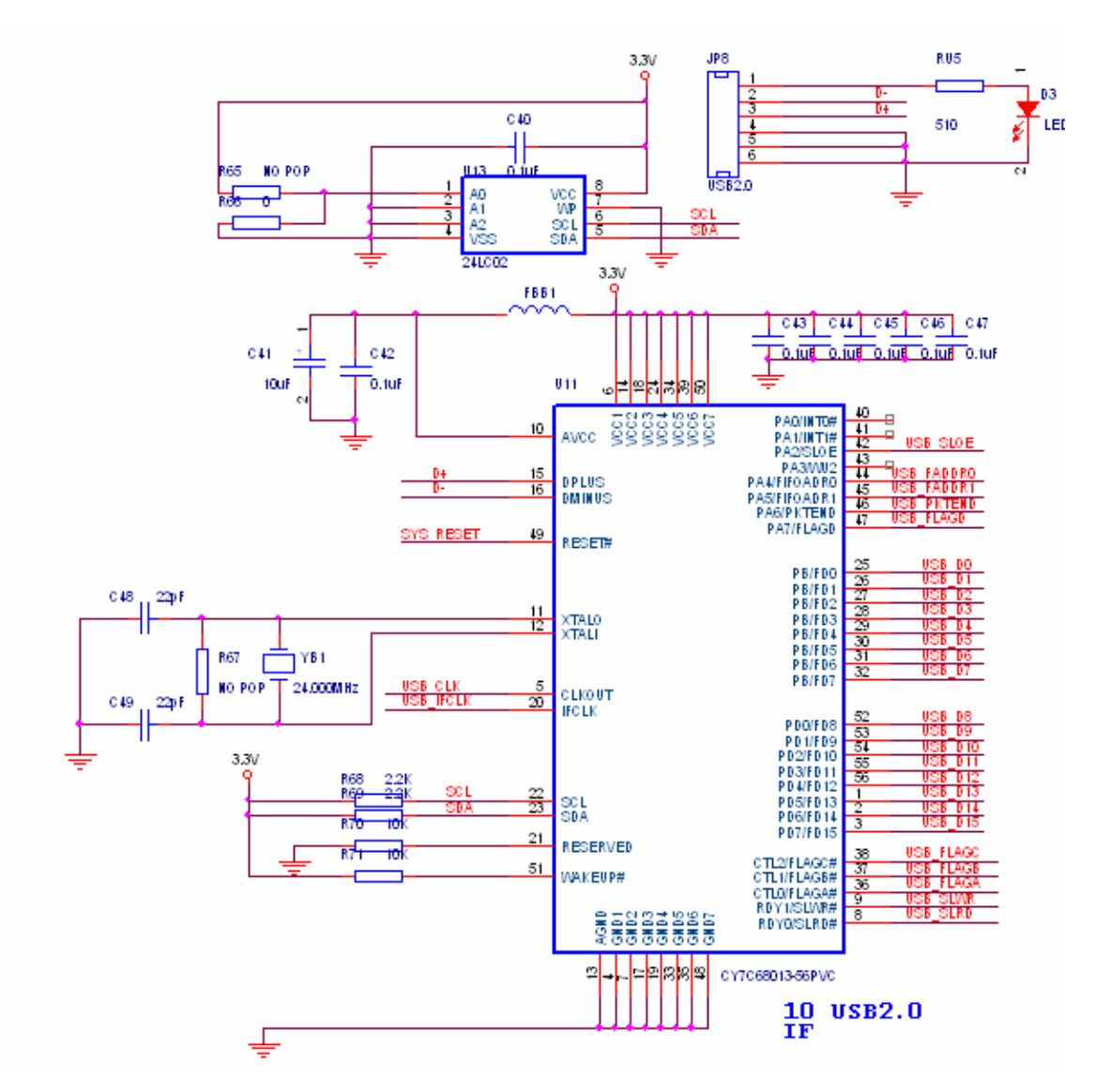

データ信号:

| CY7C18013 Pin | Signal | FPGA Pin |
|---------------|--------|----------|
| PB/FD0        | USB_D0 | Pin 116  |
| PB/FD1        | USB_D1 | Pin 115  |
| PB/FD2        | USB_D2 | Pin 114  |
| PB/FD3        | USB_D3 | Pin 113  |
| PB/FD4        | USB_D4 | Pin 101  |
| PB/FD5        | USB_D5 | Pin 100  |
| PB/FD6        | USB_D6 | Pin 97   |
|               |        |          |

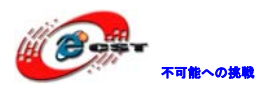

| PB/FD7            | USB_D7     | Pin 96   |
|-------------------|------------|----------|
| PB/FD8            | USB_D8     | Pin 65   |
| PB/FD9            | USB_D9     | Pin 64   |
| PB/FD10           | USB_D10    | Pin 63   |
| PB/FD11           | USB_D11    | Pin 62   |
| PB/FD12           | USB_D12    | Pin 61   |
| PB/FD13           | USB_D13    | Pin 120  |
| PB/FD14           | USB_D14    | Pin 119  |
| PB/FD15           | USB_D15    | Pin 117  |
| コントロール信号:         |            |          |
| CY7C18013 Pin     | Signal     | FPGA Pin |
| RDY0/SLRD         | USB_SLRD   | Pin 86   |
| RDY1/SLWR         | USB_SLWR   | Pin 85   |
| CTLO/FLAGA(pf半分)  | USB_FLAGA  | Pin 95   |
| CTL1/FLAGB(full)  | USB_FLAGB  | Pin 94   |
| CTL2/FLAGC(empty) | USB_FLAGC  | Pin 78   |
| PA7/FLAGD         | USB_FLAGD  | Pin 67   |
| PA2/SLOE          | USB_SLOE   | Pin 74   |
| PA6/PKTEND        | USB_PKTEND | Pin 68   |
| PA4/FIFOADR0      | USB_FADDR0 | Pin 72   |
| PA5/FIFOADR1      | USB_FADDR1 | Pin 71   |
| CLKOUT            | USB_CLK    | Pin 184  |
| IFCLK             | USB_IFCLK  | Pin 80   |
| もっと詳しい内容はUSBの     | データシートをご   | 参照ください。  |

#### 2.11 高速非同期SRAM

ISSI社の高速非同期SRAMを採用している。容量は256K×16Bit。Enable信号はByte毎に独立 なので、Byte毎に操作できる。 回路図:

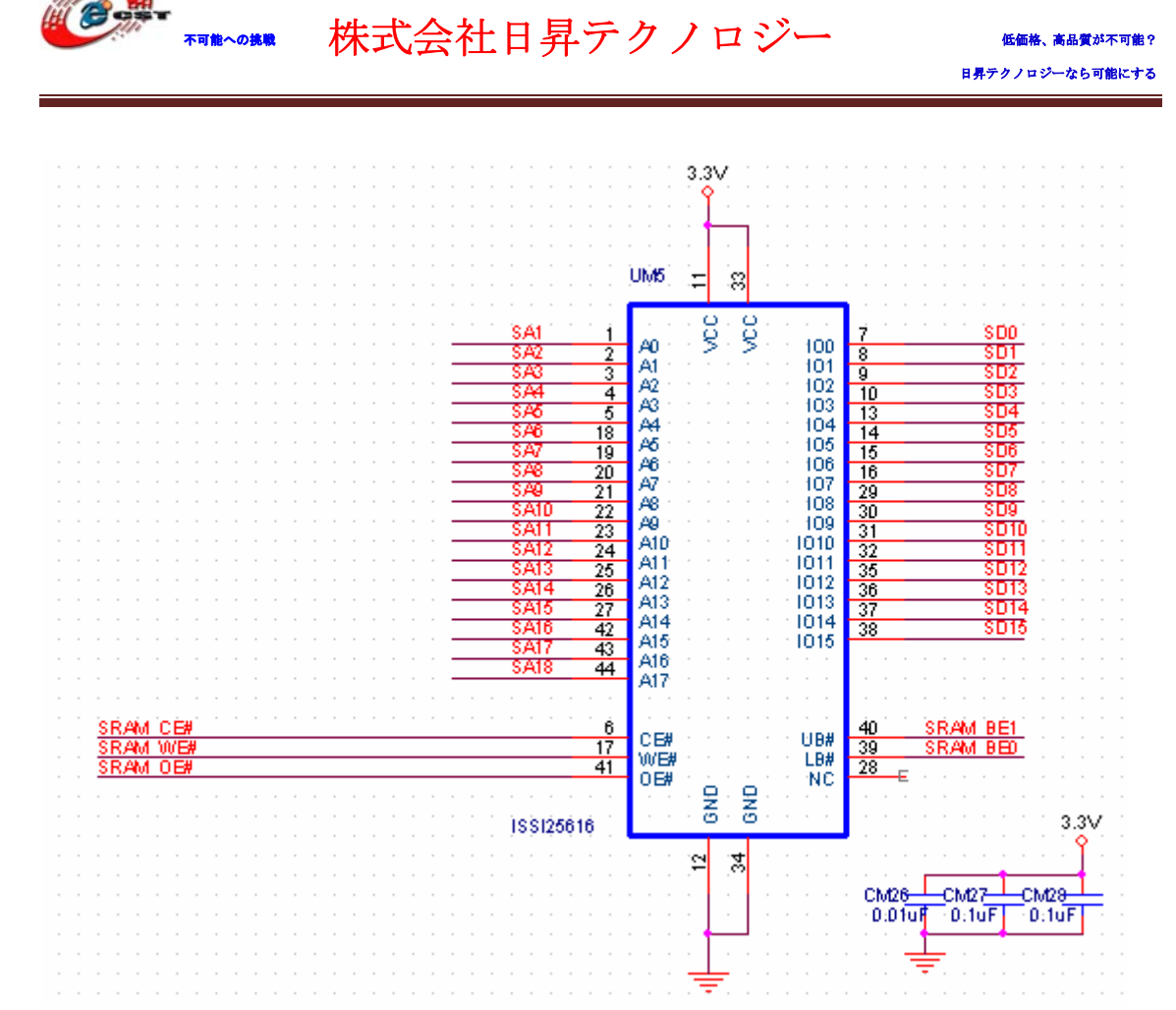

#### アドレス信号:

| SRAM Pin | FPGA Pin | External Bus Signal |
|----------|----------|---------------------|
| AO       | Pin 190  | SA1                 |
| A1       | Pin 189  | SA2                 |
| A2       | Pin 187  | SA3                 |
| A3       | Pin 185  | SA4                 |
| A4       | Pin 183  | SA5                 |
| A5       | Pin 182  | SA6                 |
| A6       | Pin 181  | SA7                 |
| A7       | Pin 180  | SA8                 |
| A8       | Pin 178  | SA9                 |
| A9       | Pin 176  | SA10                |
| A10      | Pin 175  | SA11                |
| A11      | Pin 172  | SA12                |
| A12      | Pin 171  | SA13                |
| A13      | Pin 169  | SA14                |
| A14      | Pin 168  | SA15                |
| A15      | Pin 167  | SA16                |

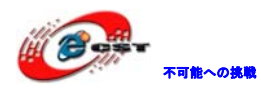

低価格、高品質が不可能? 日昇テクノロジーなら可能にする

| A16                    | Pin 166   | SA17                |
|------------------------|-----------|---------------------|
| A17                    | Pin 165   | SA18                |
| データ信号                  |           |                     |
| SRAM Pin               | FPGA Pin  | External Bus Signal |
| sram_db[0]             | Pin 102   | SD0                 |
| sram_db[1]             | Pin 106   | SD1                 |
| sram_db[2]             | Pin 107   | SD2                 |
| sram_db[3]             | Pin 108   | SD3                 |
| sram_db[4]             | Pin 109   | SD4                 |
| <pre>sram_db[5]</pre>  | Pin 111   | SD5                 |
| sram_db[6]             | Pin 122   | SD6                 |
| sram_db[7]             | Pin 123   | SD7                 |
| sram_db[8]             | Pin 124   | SD8                 |
| <pre>sram_db[9]</pre>  | Pin 125   | SD9                 |
| <pre>sram_db[10]</pre> | Pin 126   | SD10                |
| <pre>sram_db[11]</pre> | Pin 128   | SD11                |
| <pre>sram_db[12]</pre> | Pin 130   | SD12                |
| sram_db[13]            | Pin 131   | SD13                |
| <pre>sram_db[14]</pre> | Pin 132   | SD14                |
| <pre>sram_db[15]</pre> | Pin 133   | SD15                |
| コントロール信号               |           |                     |
| SRAM Pin               | FPGA Pin  | External Bus Signal |
| CE#                    | SRAM_ CE# | Pin 140             |
| OE#                    | SRAM_ OE# | Pin 139             |
| WE#                    | SRAM_ WE# | Pin 141             |
| BEO                    | SRAM_ BEO | Pin 137             |
| BE1                    | SRAM_ BE1 | Pin 138             |

2.12 高速同期SDRAM

回路図:

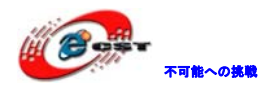

|                                          |     | UD4                                                                      |
|------------------------------------------|-----|--------------------------------------------------------------------------|
|                                          |     |                                                                          |
| S 4 4 4 4 4 4 4 4 4 4 4 4 4 4 4 4 4 4 4  | οż. |                                                                          |
|                                          | 23  | A0 $\sim$ $\sim$ $\sim$ $\sim$ $\sim$ $\sim$ $\sim$ $\sim$ $\sim$ $\sim$ |
|                                          | 24  | A1 a a a a a a DQ1 4 SD2                                                 |
| CA2                                      | 20  | A2 * * * * * * DQ2 7 SD3                                                 |
|                                          | 20  | A3 A A A A A A A DQ3 A SD4                                               |
|                                          | 28  | A4 DQ4 0 SD5                                                             |
|                                          | 30  | AS A A A A A A DQS 44 SDB                                                |
|                                          | 31  | A6 DQ6 42 SD7                                                            |
|                                          | 32  | A7 DQ7 42 SD9                                                            |
|                                          | 33  | A8 DQ8 42 SD0                                                            |
|                                          | 34  | A9 DQ9 44 SD9                                                            |
| SA10                                     | -22 | A10/AP                                                                   |
|                                          | 35  | A11 DQ11 47 SD11                                                         |
| and a second second second second second | A   | DQ12 50 SD12                                                             |
| SUCLK                                    | 38  | CLK 1 1 1 1 1 1 1 1 1 1 1 1 1 1 1 1 1 1 1                                |
|                                          | ·   | DQ14 51 SD14                                                             |
| <u></u>                                  | 20  | BA0 0 0 0 0015 53 SUIS                                                   |
| <u></u>                                  | 21  | BA1 CONTRACTOR AND AND AND AND AND AND AND AND AND AND                   |
|                                          | ·   | DOM 15 SULDUM                                                            |
| SUCAS                                    | 17  | CAS CAS CONTRACTOR LIDOM 39 SULUDOM CAS                                  |
| SUCKE                                    | 37  |                                                                          |
| SU_RAS                                   | 18  | RAS NC1 40                                                               |
| SD_WE                                    | 16  | 1AF                                                                      |
|                                          | 19  |                                                                          |
| 3.3V                                     |     |                                                                          |
| .u∓                                      | 1   |                                                                          |
|                                          | 14  |                                                                          |
|                                          | 27  |                                                                          |
|                                          | 3   | VDDO COND 41                                                             |
|                                          | 9   | VDDQ                                                                     |
|                                          | 43  |                                                                          |
|                                          | 49  | VDDQ GND 54                                                              |
|                                          |     |                                                                          |
|                                          |     |                                                                          |
|                                          |     |                                                                          |
|                                          |     | HY57V561620HGT-H                                                         |

#### アドレス信号:

| SDRAM Pin | FPGA Pin | External Bus Signal |
|-----------|----------|---------------------|
| AO        | Pin 191  | SAO                 |
| A1        | Pin 190  | SA1                 |
| A2        | Pin 189  | SA2                 |
| A3        | Pin 187  | SA3                 |
| A4        | Pin 185  | SA4                 |
| A5        | Pin 183  | SA5                 |
| A6        | Pin 182  | SA6                 |
| A7        | Pin 181  | SA7                 |
| A8        | Pin 180  | SA8                 |
| A9        | Pin 178  | SA9                 |
| A10       | Pin 176  | SA10                |
| A11       | Pin 175  | SA11                |
| BAO       | Pin 172  | SA12                |
| BA1       | Pin 171  | SA13                |
| データ信号     |          |                     |

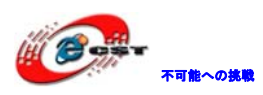

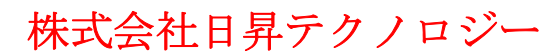

低価格、高品質が不可能? 日昇テクノロジーなら可能にする

| SDRAM Pin | FPGA Pin | External Bus Signal |
|-----------|----------|---------------------|
| DQQ       | Pin 102  | SD0                 |
| DQ1       | Din 102  | CD1                 |
| DQI       | Pin 106  | 5D1                 |
| DQ2       | Pin 107  | SD2                 |
| DQ3       | Pin 108  | SD3                 |
| DQ4       | Pin 109  | SD4                 |
| DQ5       | Pin 111  | SD5                 |
| DQ6       | Pin 122  | SD6                 |
| DQ7       | Pin 123  | SD7                 |
| DQ8       | Pin 124  | SD8                 |
| DQ9       | Pin 125  | SD9                 |
| DQ10      | Pin 126  | SD10                |
| DQ11      | Pin 128  | SD11                |
| DQ12      | Pin 130  | SD12                |
| DQ13      | Pin 131  | SD13                |
| DQ14      | Pin 132  | SD14                |
| DQ15      | Pin 133  | SD15                |

コントロール信号

| Signal     | FPGA Pin |
|------------|----------|
| SD_CAS     | Pin 148  |
| SD_CKE     | Pin 156  |
| SD_RAS     | Pin 149  |
| SD_WE      | Pin 146  |
| SD_LDQM    | Pin 143  |
| SD_USB_DQM | Pin 144  |
| SDCLK      | Pin 147  |
| 2.13 大容量、  | 快速Flash  |
| 回路図:       |          |

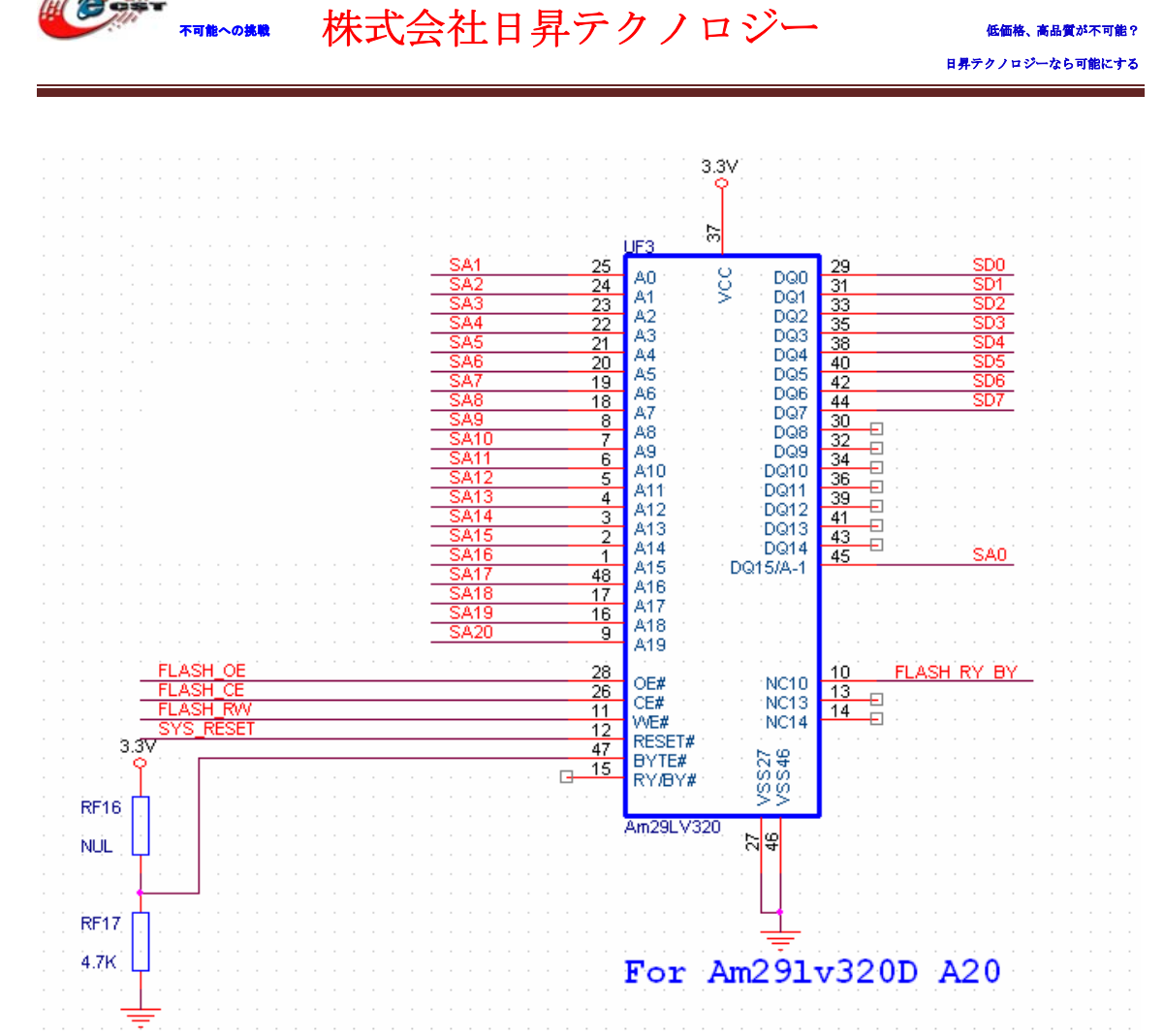

#### アドレス信号:

不可能への挑戦

| Flash Pin | FPGA Pin | External Bus Signal |
|-----------|----------|---------------------|
| AO        | Pin 190  | SA1                 |
| A1        | Pin 189  | SA2                 |
| A2        | Pin 187  | SA3                 |
| A3        | Pin 185  | SA4                 |
| A4        | Pin 183  | SA5                 |
| A5        | Pin 182  | SA6                 |
| A6        | Pin 181  | SA7                 |
| A7        | Pin 180  | SA8                 |
| A8        | Pin 178  | SA9                 |
| A9        | Pin 176  | SA10                |
| A10       | Pin 175  | SA11                |
| A11       | Pin 172  | SA12                |
| A12       | Pin 171  | SA13                |
| A13       | Pin 169  | SA14                |
| A14       | Pin 168  | SA15                |

低価格、高品質が不可能?

| the state | 不可能への挑戦 |
|-----------|---------|

| A15       | Pin 167  | SA16                |
|-----------|----------|---------------------|
| A16       | Pin 166  | SA17                |
| A17       | Pin 165  | SA18                |
| A18       | Pin 162  | SA19                |
| A19       | Pin 161  | SA20                |
| データ信号     |          |                     |
| Flash Pin | FPGA Pin | External Bus Signal |
| DQO       | Pin 102  | SDO                 |
| DQ1       | Pin 106  | SD1                 |
| DQ2       | Pin 107  | SD2                 |
| DQ3       | Pin 108  | SD3                 |
| DQ4       | Pin 109  | SD4                 |
| DQ5       | Pin 111  | SD5                 |
| DQ6       | Pin 122  | SD6                 |
| DQ7       | Pin 123  | SD7                 |
| DQ15/A-1  | Pin 191  | SAO                 |
|           |          |                     |

#### コントロール信号

| Flash Pin   | FPGA Pin |
|-------------|----------|
| FLASH_CE    | Pin 155  |
| FLASH_OE    | Pin 154  |
| FLASH_RW    | Pin 150  |
| FLASH_RY_BY | Pin 135  |

#### 2.14 拡張アドレスバス

回路図:

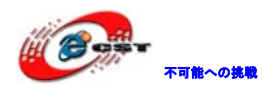

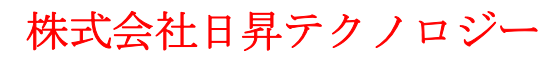

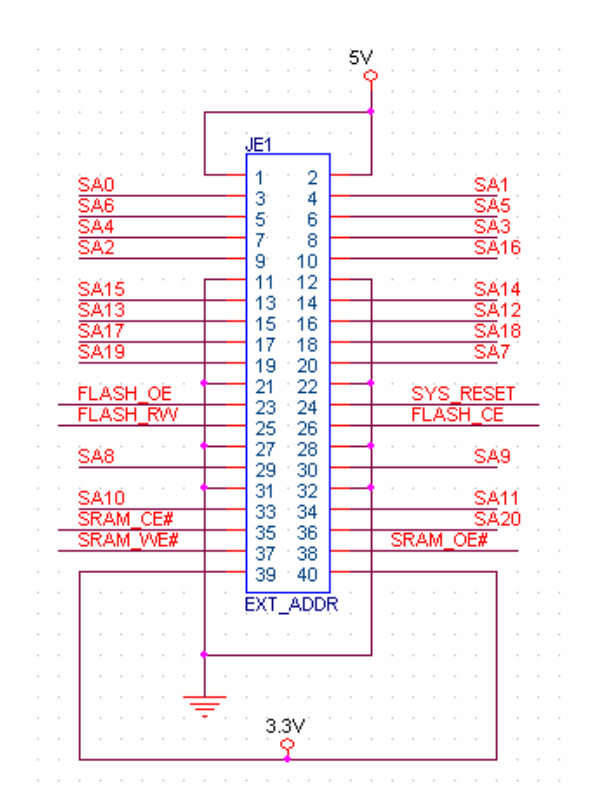

#### ピンマップ:

| External Bus Signal | FPGA Pin | External Bus Signal | FPGA Pin |
|---------------------|----------|---------------------|----------|
| SA0                 | Pin 191  | SA10                | Pin 176  |
| SA1                 | Pin 190  | SA11                | Pin 175  |
| SA2                 | Pin 189  | SA12                | Pin 172  |
| SA3                 | Pin 187  | SA13                | Pin 171  |
| SA4                 | Pin 185  | SA14                | Pin 169  |
| SA5                 | Pin 183  | SA15                | Pin 168  |
| SA6                 | Pin 182  | SA16                | Pin 167  |
| SA7                 | Pin 181  | SA17                | Pin 166  |
| SA8                 | Pin 180  | SA18                | Pin 165  |
| SA9                 | Pin 178  | SA19                | Pin 162  |
| SA20                | Pin 161  | SYS_RESET           | Pin 152  |
| FLASH_RW            | Pin 150  | SRAM_CE#            | Pin 140  |
| FLASH_CE            | Pin 155  | SRAM_WE#            | Pin 141  |
| FLASH_OE            | Pin 154  | SRAM_OE#            | Pin 139  |

#### 2.15 拡張データバス

回路図:

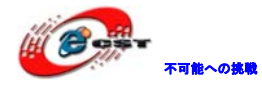

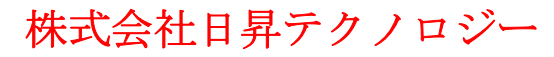

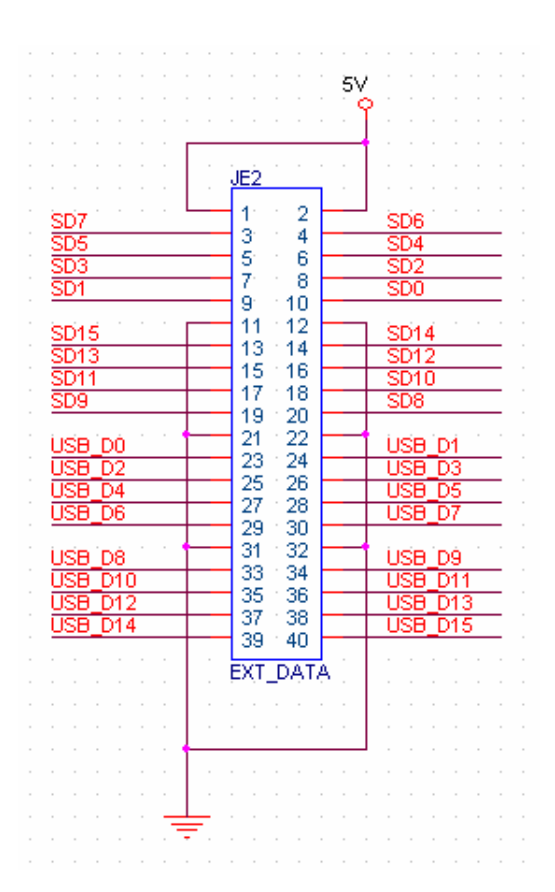

ピンマップ:

| External Bus Signal | FPGA Pin | External Bus Signal | FPGA Pin |
|---------------------|----------|---------------------|----------|
| SDO                 | Pin 102  | SD8                 | Pin 124  |
| SD1                 | Pin 106  | SD9                 | Pin 125  |
| SD2                 | Pin 107  | SD10                | Pin 126  |
| SD3                 | Pin 108  | SD11                | Pin 128  |
| SD4                 | Pin 109  | SD12                | Pin 130  |
| SD5                 | Pin 111  | SD13                | Pin 131  |
| SD6                 | Pin 122  | SD14                | Pin 132  |
| SD7                 | Pin 123  | SD15                | Pin 133  |
| USB_D0              | Pin 116  | USB_D8              | Pin 65   |
| USB_D1              | Pin 115  | USB_D9              | Pin 64   |
| USB_D2              | Pin 114  | USB_D10             | Pin 63   |
| USB_D3              | Pin 113  | USB_D11             | Pin 62   |
| USB_D4              | Pin 101  | USB_D12             | Pin 61   |
| USB_D5              | Pin 100  | USB_D13             | Pin 120  |
| USB_D6              | Pin 97   | USB_D14             | Pin 119  |
| USB_D7              | Pin 96   | USB_D15             | Pin 117  |

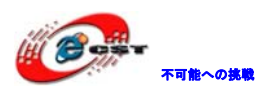

#### 2.16 拡張ユーザIO

回路図:

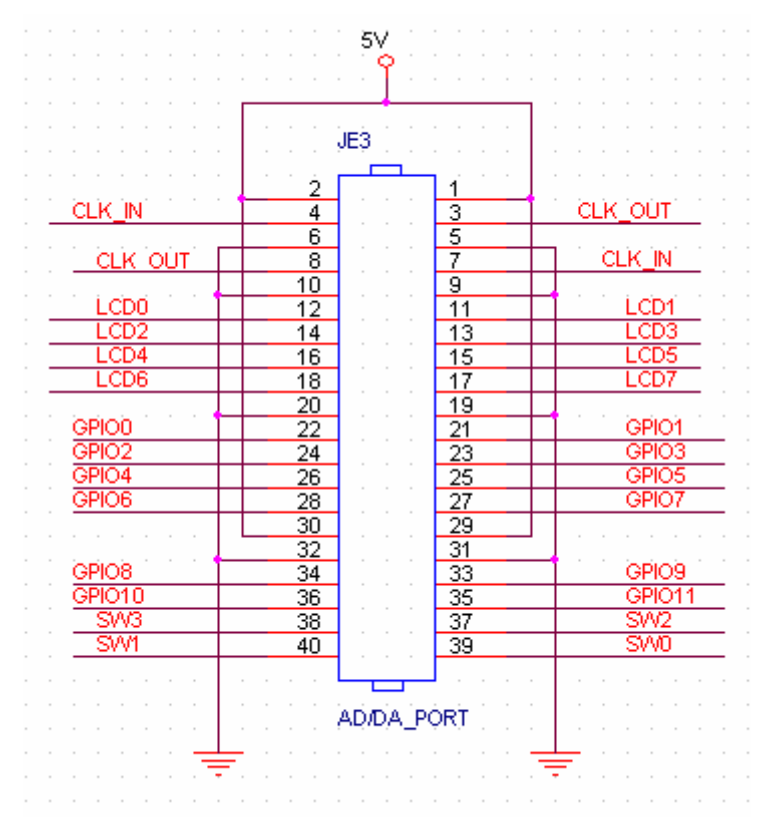

#### ピンマップ:

| External Bus Signal | FPGA Pin | External Bus Signal | FPGA Pin |
|---------------------|----------|---------------------|----------|
| CLK_IN              | Pin 79   | CLK_OUT             | Pin 81   |
| LCDO                | Pin 22   | LCD4                | Pin 28   |
| LCD1                | Pin 24   | LCD5                | Pin 29   |
| LCD2                | Pin 26   | LCD6                | Pin 31   |
| LCD3                | Pin 27   | LCD7                | Pin 33   |
| GPI00               | Pin 35   | GPI01               | Pin 34   |
| GPI02               | Pin 37   | GPI03               | Pin 36   |
| GPI04               | Pin 40   | GPI05               | Pin 39   |
| GPI06               | Pin 43   | GPI07               | Pin 42   |
| GPI08               | Pin 45   | GPI09               | Pin 44   |
| GPI010              | Pin 46   | GPI011              | Pin 77   |
| SWO                 | Pin 58   | SW1                 | Pin 47   |
| SW2                 | Pin 52   | SW3                 | Pin 51   |

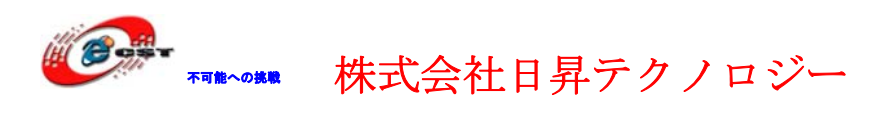

#### 2.17 JTAGインタフェース

JTAG インタフェースを通じて FPGA ダウンロードする。ChipSCOP もサポートする。デバッ グ段階では JTAG モードを利用する。

回路図:

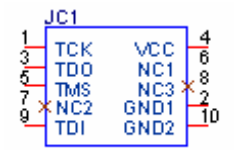

XCF02S を利用する場合は PROM モードでダウンロードする。

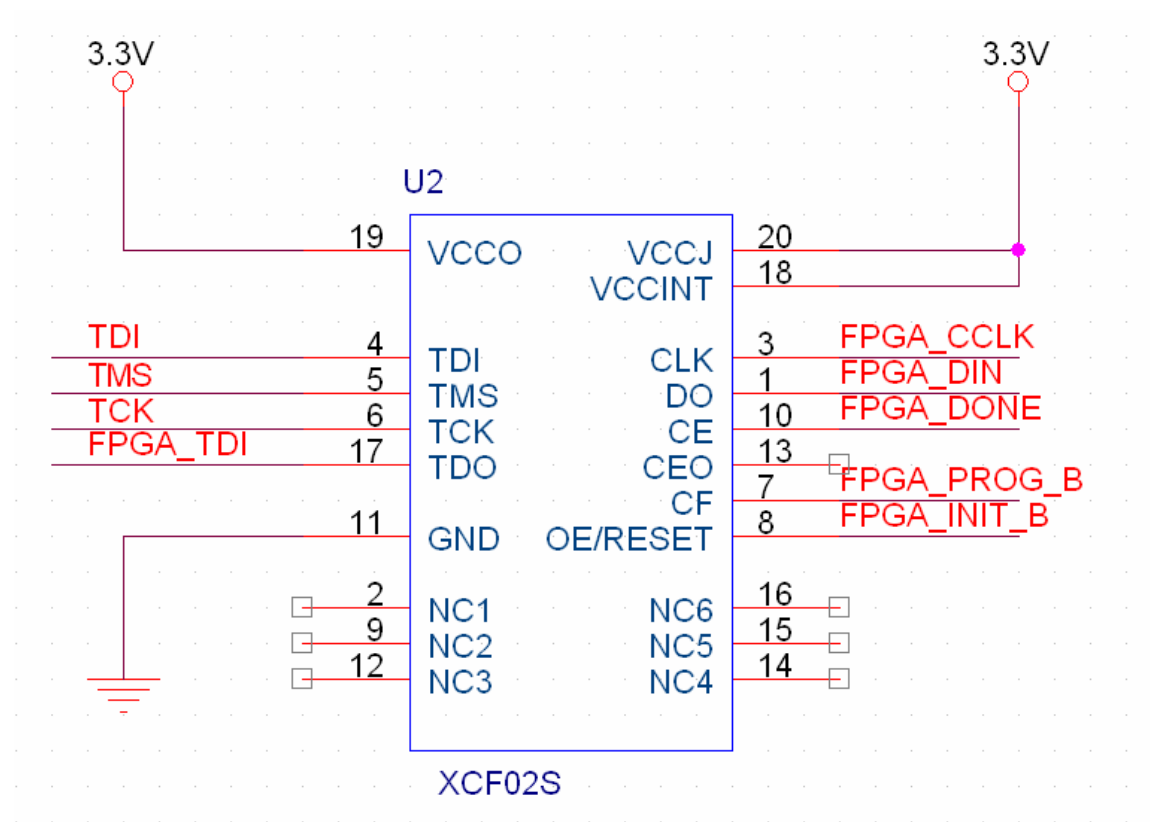

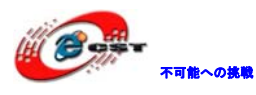

2.18 電源回路

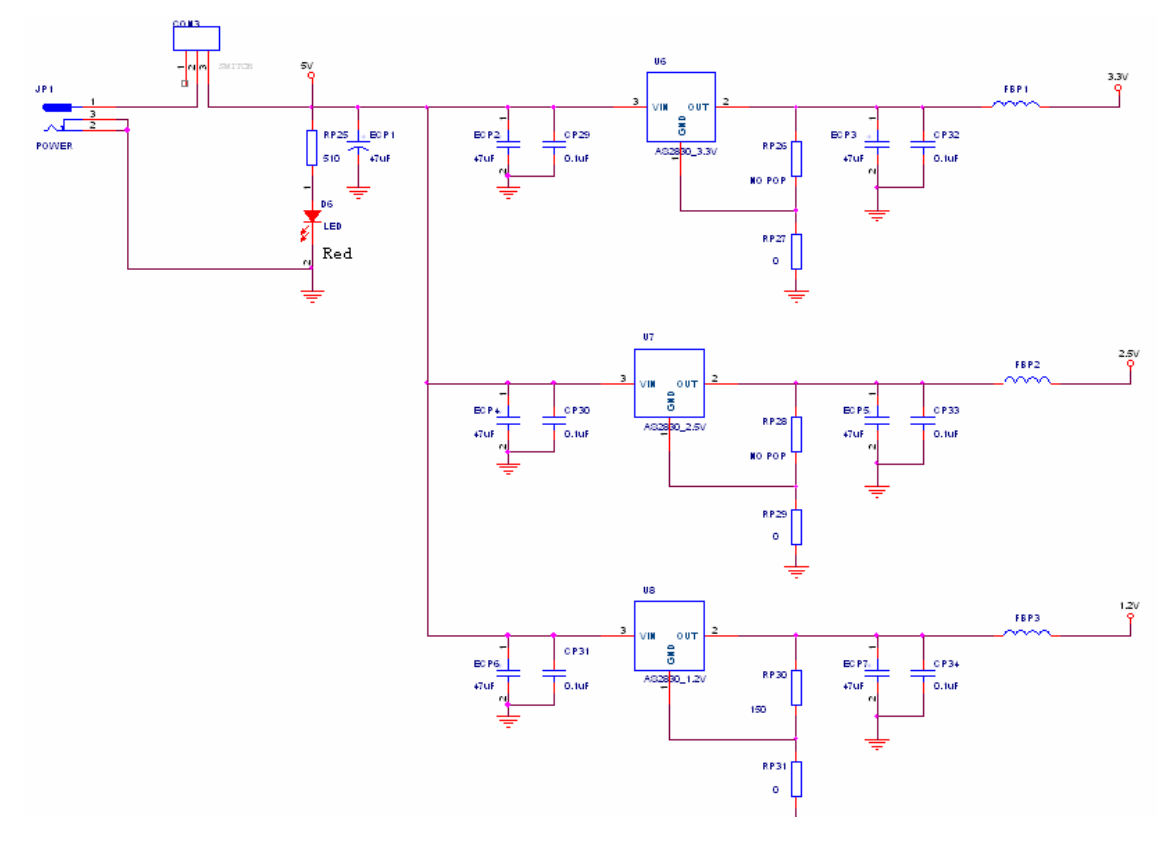

2.19 リセット回路

回路図:

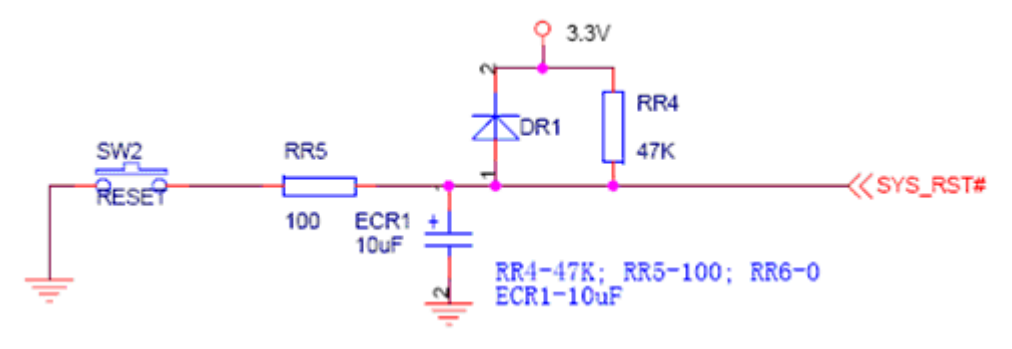

ピンマップ:

| Device | Signal    | FPGA Pin |
|--------|-----------|----------|
| UR1-7  | SYS_RESET | Pin 152  |

#### 2.20 クロック

回路図:

| ₩₩₩₩₩₩₩₩₩₩₩₩₩₩₩₩₩₩₩₩₩₩₩₩₩₩₩₩₩₩₩₩₩₩₩₩₩                                                | 式会社日昇  | テクノロジー                                                                                               | 低価格、高品質が不可能?<br>日昇テクノロジーなら可能にする |
|--------------------------------------------------------------------------------------|--------|----------------------------------------------------------------------------------------------------|---------------------------------|
| 3.3V<br>X1<br>X1<br>X1<br>X1<br>VCC OUT<br>3<br>CX1<br>2<br>GND NC<br>4<br>50,000MHz | RX2 33 | 3.3V<br>X2<br>X2<br>X2<br>X2<br>CX2<br>Q<br>Q<br>Q<br>Q<br>Q<br>Q<br>Q<br>Q<br>Q<br>Q<br>Q<br>Q<br>Q | CLK USER<br>RX3 NO POP          |
| ピンマップ:                                                                               |        |                                                                                                    |                                 |
| Clock                                                                                | Signal | FPGA Pin                                                                                             |                                 |
| 50.000MHz                                                                            | MCLKIN | Pin 76                                                                                               |                                 |

説明:

FPGA 内部は DLL があって、50MHz のクロックをニーズに応じて必要なクロックを分頻できる。特殊なクロックは 50MHz で生成できない場合はユーザオプションを利用ください。

ユーザオプション GPI011 Pin 77

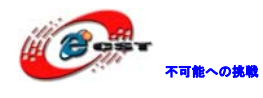

### 第三章 初体験

Examples¥s2\_freを例として操作手順を説明します。

#### 3.1 プロジェクトの起動

既存プロジェクトを起動する場合は File→Open Project で開く。或いは. ise ファイルをダ ブルクリックで開く。

| 🔤 Xilinx - ISE - E3¥xilinx¥Examples¥s2_fre¥project¥fre.ise - [Design Summary]                              |                                  |                     |                                       |                        |             |  |
|----------------------------------------------------------------------------------------------------|----------------------------------|---------------------|---------------------------------------|------------------------|-------------|--|
| <u>File E</u> dit <u>V</u> iew P <u>r</u> oject <u>S</u> ource <u>P</u> rocess <u>W</u> indow <u>H</u> elp |                                  |                     |                                       |                        |             |  |
| 8 🗋 🖻 🗑 🕼 8 🍇 🖻 Ĝ 🗙 🕪 🔎 10 8 8                                                                             | ) 🔎 X X 🔎 🖻 📘 🔲 🗖                | 1    🌽 😽    🖉       | û 😹 🛛 🖌 🕅                             | / =00 🛛 🗩 🗩 👘          |             |  |
| ●●●■                                                                                                    |                                  |                     |                                       |                        |             |  |
| Sources X                                                                                                  | 📡 FPGA Design Summary            |                     | fre Proi                              | ect Status             | ~           |  |
| Sources for: Implementation                                                                                | 📄 Design Overview                | Project File:       | fre ise                               | Current State:         | Translated  |  |
| 🤤 fre                                                                                                    | 📄 Summary                        | Module              | fre                                   | + Frrors:              |             |  |
| ☐ xc3s400-4pq208                                                                                           | 🗋 IOB Properties                 | Name:               |                                       | Lindio                 |             |  |
| - V - fre (fre.v)                                                                                          | 🗋 Module Level Utilization       | Target              | xc3s400-4pq208                        | Warnings:              |             |  |
| treuct (treuct)                                                                                            | Timing Constraints               | Device:             |                                       |                        |             |  |
| 📭 Sources 👔 Files 📸 Snapshots 👔 Libraries                                                                  | Clock Report                     | Product<br>Version: | ISE 10.1.03 - Foundation<br>Simulator | Routing     Results:   |             |  |
| Processes X                                                                                                | Errors and Warnings              | Design Goal:        | Balanced                              | Timing<br>Constraints: |             |  |
| Processes for: fre                                                                                         | Translation Messages             | Design              | Xilinx Default (unlocked)             | Final Timing           |             |  |
| Add Existing Source                                                                                        | Map Messages                     | Strategy:           |                                       | Score:                 |             |  |
|                                                                                                    | Blann and Routo Managara         |                     |                                       |                        |             |  |
| 🛛 🚬 View Design Summary                                                                                    | Project Properties               |                     | fre Partition S                       | ummary                 | E           |  |
| E 2 Design Utilities                                                                                       | Enable Enhanced Design Summ      | No partition i      | nformation was found.                 |                        |             |  |
| H W User Constraints                                                                                       | Display Incremental Messages     |                     |                                       |                        |             |  |
| Oynthesize - ASI     Jundement Design                                                                      | Enhanced Design Summary Contents | Devic               | e Utilization Summary (               | estimated values)      |             |  |
| Generate Programming File                                                                                  | - 🗹 Show Partition Data          | Logic Utilizat      | ion Used                              | Available              | Utilization |  |
| Configure Target Device                                                                                    | Show Errors                      | Number of Slice     | s                                     | 15 3584                | 0%          |  |
|                                                                                                    | Show warnings                    | Number of Slice     | Flip                                  | 27 7168                | 0%          |  |
| "" Processes                                                                                               |                                  | 1 lops              |                                       |                        | I           |  |
| ISE Design Suite 101.00新棚能 🕎 Design Summary                                                                |                                  |                     |                                       |                        |             |  |
| ×                                                                                                    |                                  |                     |                                       |                        | ~           |  |
|                                                                                                    |                                  |                     |                                       |                        |             |  |
|                                                                                                    |                                  |                     |                                       |                        |             |  |
| Console 🛛 🕰 Warnings 🛛 🚾 Ict Shell 🖉 🦝 Find in Files                                                       |                                  |                     |                                       |                        |             |  |
|                                                                                                    |                                  |                     |                                       |                        | LOC         |  |

#### 3.2 ボードに書き込み

2 種類の方法があります: JTAG モードと PROM モード。JTAG モードでダウンロードする場合 は電源切ると情報が保存されない。PROM モードの場合はメモリに書き込まれて、電源入れ ると自動的にロードして実行する。

#### 3.2.1 JTAGモードでダウンロード

Processes 欄の Generate Programming File をダブルクリックすると JTAG モードでダウン ロードする用の bit ファイルが生成される。

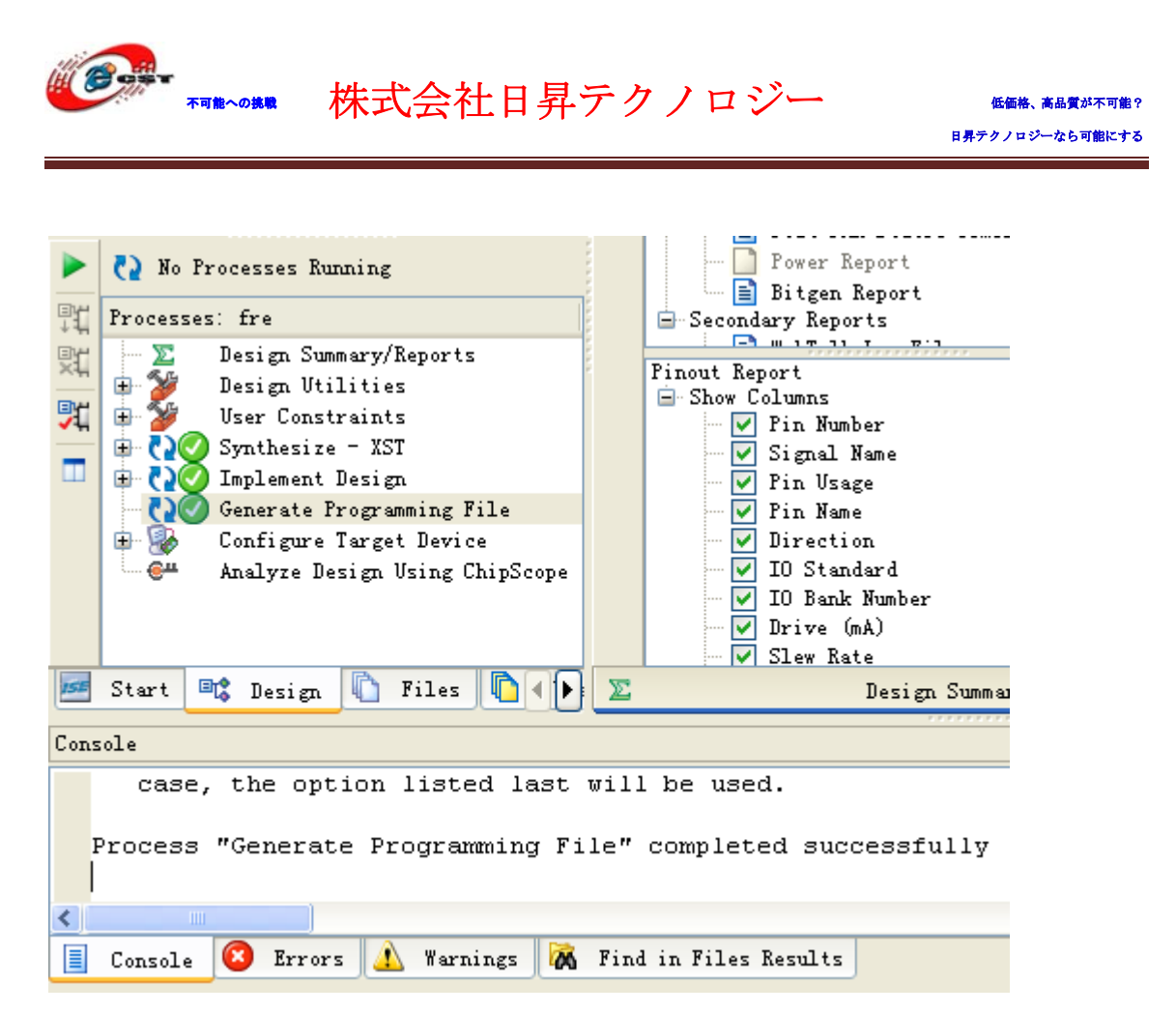

Configure Target Device をダブルクリックする。

| 🎫 Tarı | ning 🔀                                                                                                    |
|--------|----------------------------------------------------------------------------------------------------|
| ⚠      | No iMPACT project file exists. Click OK to open iMPACT. You will then<br>need to define a configuration chain, designate which device in that<br>chain is the target device, and then save the iMPACT project file. Once<br>this step is completed, subsequent runs of the 'Configure Target<br>Device' process can program the target device without needing to open<br>the iMPACT GUI. |
|        | OK                                                                                                    |

OK を押す。或いは Configure Target Device 下にある Manage Configuration Project (iMPACT)をダブルクリックする。

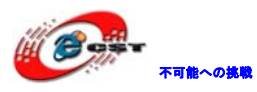

|      | No Processes Running         Processes: fre         Design Summary/Reports         Design Villities         User Constraints         Office         Office         Office         Office         Office         Office         Design Villities         Design Villities     < |   | Power Report  For Properties  Content of the second second | Report Name<br>Synthesis Report<br>Translation Report<br>Map Report<br>Place and Route Repor<br>Power Report<br>Power Report<br>Post-PAR Static Timin<br>Bitgen Report |  |  |  |
|------|----------------------------------------------------------------------------------------------------|---|----------------------------------------------------------------------------------------------------|----------------------------------------------------------------------------------------------------|--|--|--|
| ISE  | Start 💷 Design 🖺 Files 🚺 Libraries                                                                                                    | r | Design Summary (Programming                                                                                                    | g File Generated)                                                                                                    |  |  |  |
| Cons | sole                                                                                                    | _ |                                                                                                    |                                                                                                    |  |  |  |
| 1    | For further information on the status of this process, see the "_impact.log" file.<br>Process "Manage Configuration Project (iMPACT)" launched successfully                                                                                                    |   |                                                                                                    |                                                                                                    |  |  |  |
| <    |                                                                                                    |   |                                                                                                    |                                                                                                    |  |  |  |
|      | 🗐 Console 😰 Errors 🔔 Warnings 🙀 Find in Files Results                                                                                                    |   |                                                                                                    |                                                                                                    |  |  |  |

| 🖾 iMPACT - Welcome to iMPACT                                                                |
|---------------------------------------------------------------------------------------------|
| Please select an action from the list below     Onfigure devices using Boundary-Scan (JTAG) |
| Automatically connect to a cable and identify Boundary-Scan chain 💌                         |
| O Prepare a PROM File                                                                       |
| O Prepare a System ACE File                                                                 |
| ○ Prepare a Boundary-Scan File                                                              |
| SVF 👻                                                                                       |
| O Configure devices                                                                         |
| using Slave Serial mode                                                                     |
|                                                                                             |
|                                                                                             |
|                                                                                             |
|                                                                                             |
|                                                                                             |
|                                                                                             |
|                                                                                             |
|                                                                                             |
|                                                                                             |
|                                                                                             |
| < <u>B</u> ack <u>F</u> inish Cancel                                                        |

JTAGモードを選択して、"Automatically connect to a cable and identify Boundary-Scan chain"のデフォルトの設定でFinishを押す。

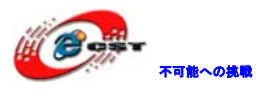

| 🔤 Assign           | New Configuration File                                                      |            | ? 🛛            |
|--------------------|-----------------------------------------------------------------------------|------------|----------------|
| Look <u>i</u> n: R | 🔄 E:/xilinx/Examples/s2_fre/project/ 💽                                      | <b>+</b> E | ) 💣 🏢 🏛        |
| a.                 |                                                                             |            |                |
|                    | 3                                                                           |            |                |
| fre_xdb            | )                                                                           |            |                |
| - 200              |                                                                             |            |                |
|                    |                                                                             |            |                |
| File <u>n</u> ame: |                                                                             |            | <u>O</u> pen   |
| File <u>t</u> ype: | All Design Files (*.mcs *.exo *.isc *.bsd)                                  | • (        | Cancel         |
|                    | Cancel <u>A</u> ll                                                          |            | <u>B</u> ypass |
|                    | <ul> <li>None</li> </ul>                                                    |            |                |
|                    | <ul> <li>Enable Programming of SPI Flash Device Attached to this</li> </ul> | s FPGA     |                |
|                    | O Enable Programming of BPI Flash Device Attached to this                   | s FPGA     |                |

Bypass を押す。

| Assign New Configuration File                                 | ? 🔀            |
|---------------------------------------------------------------|----------------|
| Look in: 🔄 E:/xilinx/Examples/s2_fre/project/ 💌 🗲             | 🗈 💣 🖽 🏢        |
|                                                               |                |
|                                                               |                |
|                                                               |                |
| i suite                                                       |                |
| 📼 frebit                                                      |                |
|                                                               |                |
| File name: fre bit                                            | Open           |
|                                                               |                |
| File type: All Design Files (* bit * rbt * nky * isc * bsd)   | Cancel         |
| Cancel <u>A</u> ll                                            | <u>B</u> ypass |
| <ul> <li>None</li> </ul>                                      |                |
| C Enable Programming of SPI Flash Device Attached to this FPG | iA             |
| C Enable Programming of BPI Flash Device Attached to this FPG | iA             |
|                                                               |                |

Open を押す。

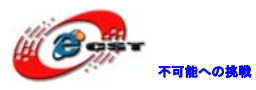

| Bevice Programming Propertie    | es – Device 1 Programming Properties      | X                           |
|---------------------------------|-------------------------------------------|-----------------------------|
| Category<br>⊡-Boundary-Scan<br> |                                           |                             |
| Device 2 ( FPGA, xc3s400 )      | Property Name                             | Value                       |
|                                 | Verify                                    |                             |
|                                 | General CPLD And PROM Properties          |                             |
|                                 | Erase Before Programming                  |                             |
|                                 | Read Protect                              |                             |
|                                 | PROM/CoolRunner-II Usercode (8 Hex Digit) |                             |
|                                 | PROM Specific Properties                  |                             |
|                                 | Load FPGA                                 |                             |
|                                 |                                           |                             |
|                                 |                                           | OK Cancel <u>Apply</u> Help |

デフォルトの設定でOKを押す。

| Xilinx - ISE - E:¥xilinx¥Examples¥s2_fre¥pro                                                        | ject¥fre.ise – [Boundary Scan]                   |                                                 |
|----------------------------------------------------------------------------------------------------|--------------------------------------------------|-------------------------------------------------|
| 🕵 <u>F</u> ile <u>E</u> dit <u>V</u> iew P <u>r</u> oject <u>S</u> ource <u>P</u> rocess Operations | <u>O</u> utput Debug <u>W</u> indow <u>H</u> elp |                                                 |
| 8 🗅 🖻 🗊 🕼 8 🖁 🔓 🖌 8 🖬 🕑                                                                             | 🔎 🔎 🗙 🗶 🖻 📄 🔜 🖉 🖉 🖉 🖉 🖉 🖉                        | ? 🛙 🖉 🗖 📉 💌 🗑 🖗                                 |
| :[] 2 2 禁 Σ 乳乳がお :: ::: ※ ※ :: :::                                                                  | 1 🗄 🖬 🚔 🛱 🗗 🛷 😽                                  |                                                 |
| Sources ×                                                                                           | Processes X                                      |                                                 |
| 🖻 📸Boundary Scan                                                                                    | Available Operations are:                        |                                                 |
| SlaveSerial                                                                                         | ➡ Erase                                          | 000000 000000                                   |
| SelectMAP                                                                                           | Blank Check                                      |                                                 |
| Desktop Configuration                                                                               | Readback                                         |                                                 |
| Direct SPI Configuration                                                                            | Get Device ID     Get Device Checkeum            |                                                 |
|                                                                                                    | Get Device Signature/Usercode                    | xcf02s xc3s400                                  |
|                                                                                                    |                                                  | TDO Dypass Tre.bit                              |
|                                                                                                    |                                                  | 100                                             |
|                                                                                                    |                                                  |                                                 |
|                                                                                                    |                                                  |                                                 |
|                                                                                                    |                                                  |                                                 |
|                                                                                                    |                                                  |                                                 |
|                                                                                                    |                                                  |                                                 |
| Source 🖺 Files 👩 Snaps 🖺 Librarie Configuration                                                     | Processes Configuration Operations               | 퉳 Boundary Scan                                 |
| X INFO: iMPACT: 501 - '2': Added Device                                                             | e xc3s400 successfully.                          | <u>^</u>                                        |
|                                                                                                    |                                                  |                                                 |
|                                                                                                    |                                                  | _                                               |
|                                                                                                    |                                                  | ×                                               |
|                                                                                                    | Shall 🕞 Eind in Eilea                            |                                                 |
|                                                                                                    |                                                  |                                                 |
|                                                                                                    | Configu                                          | ıration 🛛 Platform Cable USB 🛛 6 MHz 🛛 usb-hs 🔛 |

FPGA を選択して右クリックする。

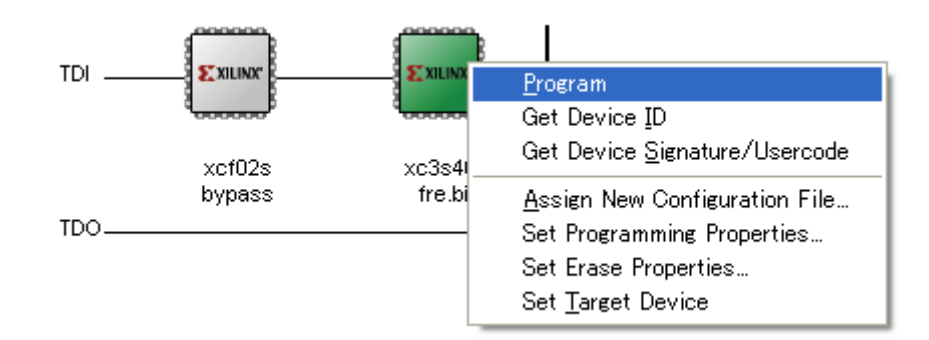

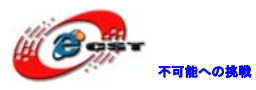

| 🔤 Device Programming Propertie                                                            | es – Device 2 Programming Properties                                                                           | ×                         |
|-------------------------------------------------------------------------------------------|----------------------------------------------------------------------------------------------------|---------------------------|
| Category<br>☐-Boundary-Scan<br>☐-Device 1 ( PROM, xcf02s )<br>☐Device 2 ( FPGA, xc3s400 ) | Property Name<br>Verify<br>FPGA Device Specific Programming Properties<br>Assert Cable INIT during programming |                           |
|                                                                                           | ОК                                                                                                    | Cancel <u>A</u> pply Help |

OK を押す。

ダウンロード完了後の画面:

| Zilinx – ISE – E:¥xilinx¥Examples¥s2_fre¥pro        | iject¥fre.ise - [Boundary Scan]                            |                                        |            |
|-----------------------------------------------------|------------------------------------------------------------|----------------------------------------|------------|
| Bile Edit View Project Source Process Operations    | : <u>O</u> utput Debu <u>e</u> <u>W</u> indow <u>H</u> elp |                                        |            |
| 8 🗅 🖻 🗐 🖓 8 🐰 🖻 🗳 🔽 🖄 🕬 💷 🖸                         | 8 P X X P 🖻 🔊 🗟 🗆 🗅 8 / /                                  | N? 8 M 😹 🛛 🗹 🗹 🖉 8 🖬 🗱 💥 🧏             | C          |
|                                                     |                                                            |                                        |            |
| Sources X                                           | Processes ×                                                |                                        |            |
|                                                     | Available Operations are:                                  |                                        |            |
| - PSIaveSerial                                      | -Program                                                   |                                        |            |
| SelectMAP                                           | Get Device ID                                              |                                        |            |
| -  Desktop Configuration                            | Get Device Signature/Usercode                              |                                        |            |
|                                                     | Check Idcode                                               | "" ""                                  |            |
| SystemACE                                           | Read Status Register                                       | xcf02s xc3s400                         |            |
| PROM File Formatter                                 |                                                            | bypass fre.bit                         |            |
|                                                     |                                                            |                                        |            |
|                                                     |                                                            |                                        |            |
|                                                     |                                                            |                                        |            |
|                                                     |                                                            | Program Succeeded                      |            |
|                                                     |                                                            | 8                                      |            |
|                                                     |                                                            |                                        |            |
| 📑 Source 🍙 Files 🛛 👩 Snaps 🍙 Librarie Configuration | Processes Configuration Operations                         | Parameters Seen                        |            |
|                                                     |                                                            | Boundary Scan                          |            |
| × '2': Programmed successfully.                     |                                                            |                                        | ^          |
| PROGRESS_END - End Operation.                       |                                                            |                                        |            |
| ETapseu Cime - 0 Sec.                               |                                                            |                                        |            |
| ÷                                                   |                                                            |                                        | >          |
| 5 Console Console                                   | Shell 🙀 Find in Files                                      |                                        | <u> </u>   |
|                                                     |                                                            |                                        |            |
|                                                     |                                                            | Configuration   Platform Cable USB   6 | MHz usb-hs |

#### 3.2.2 PROMモードで書き込む

Processes 欄の Generate Target PROM/ACE File をダブルクリックする。

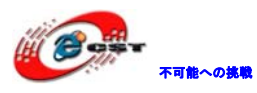

| iMPACT - Welcome to iMPACT                                                                  |       |
|---------------------------------------------------------------------------------------------|-------|
| Please select an action from the list below<br>Configure devices using Boundary-Scan (JTAG) |       |
| Automatically connect to a cable and identify Boundary-Scan chain 💟                         |       |
| <ul> <li>Prepare a PROM File</li> </ul>                                                     |       |
| O Prepare a System ACE File                                                                 |       |
| O Prepare a Boundary-Scan File                                                              |       |
| SVF 💌                                                                                       |       |
| O Configure devices                                                                         |       |
| using Slave Serial mode                                                                     |       |
|                                                                                             |       |
|                                                                                             |       |
|                                                                                             |       |
|                                                                                             |       |
|                                                                                             |       |
|                                                                                             |       |
|                                                                                             |       |
|                                                                                             |       |
|                                                                                             |       |
|                                                                                             |       |
| < <u>B</u> ack <u>N</u> ext > C                                                             | ancel |

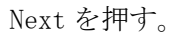

| MPACT - Prepare PROM Files                   |                               |        |
|----------------------------------------------|-------------------------------|--------|
| I want to target a                           |                               |        |
| ⊙ Xilinx PROM                                |                               |        |
| 🔘 Generic Parallel PROM                      |                               |        |
| 🔿 3rd-Party SPI PROM                         |                               |        |
| O PROM Supporting Multiple Design Versions:  | Spartan3E MultiBoot           | ~      |
|                                              |                               |        |
|                                              |                               |        |
| - PROM File Format                           |                               |        |
| MCS ○ TEK ○ UFP ('C" format)                 |                               |        |
| ◯ EXO 🔵 BIN 🔵 ISC                            |                               |        |
| O HEX Swap Bits                              |                               |        |
|                                              |                               |        |
|                                              |                               |        |
|                                              |                               |        |
|                                              |                               |        |
| Checksum Fill Value (2 Hex Digits): FF       |                               |        |
| PROM File Name:  fre_prom                    |                               |        |
| Location: E:¥xilinx¥Examples¥s2_fre¥project¥ |                               | Browse |
| [                                            | < <u>B</u> ack <u>N</u> ext > | Cancel |

File Name を入力する。その他はデフォルトで Next を押す。

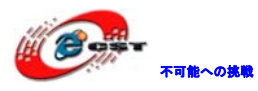

| 🔤 iMPACT – Select PROM/Flash Mode                                                   |  |  |  |  |
|-------------------------------------------------------------------------------------|--|--|--|--|
| ⊙ Iam using a Xilinx PROM in Serial Mode                                            |  |  |  |  |
| ○ Iam using a Xilinx PROM in a Parallel Mode and the data bus width for my FPGA is: |  |  |  |  |
| The same as the data width for my Flash/PROM device                                 |  |  |  |  |
| O Bigger than the data bus width for my Flash/PROM device:                          |  |  |  |  |
| I need to create multiple PROM files split across the data bus as selected below:   |  |  |  |  |
|                                                                                     |  |  |  |  |
| Two x16 PROMs -> x32 FPGA Data Bus                                                  |  |  |  |  |
| PROM 16 32 FPGA                                                                     |  |  |  |  |
|                                                                                     |  |  |  |  |
|                                                                                     |  |  |  |  |
|                                                                                     |  |  |  |  |
|                                                                                     |  |  |  |  |
|                                                                                     |  |  |  |  |
|                                                                                     |  |  |  |  |
|                                                                                     |  |  |  |  |
| < <u>Back</u> Next > Cancel                                                         |  |  |  |  |
|                                                                                     |  |  |  |  |
| Next を押す。                                                                           |  |  |  |  |
|                                                                                     |  |  |  |  |
| Auto Select PROM                                                                    |  |  |  |  |
| Number of Revisions: 1                                                              |  |  |  |  |
| Enable Compression                                                                  |  |  |  |  |
| Select a PROM (bits): xcf 💌 xcf02s [2 M] 💙 Add                                      |  |  |  |  |
| Position Part Name                                                                  |  |  |  |  |
| U xctU2s                                                                            |  |  |  |  |
|                                                                                     |  |  |  |  |
|                                                                                     |  |  |  |  |
|                                                                                     |  |  |  |  |
| Delete All                                                                          |  |  |  |  |
|                                                                                     |  |  |  |  |
|                                                                                     |  |  |  |  |
|                                                                                     |  |  |  |  |
|                                                                                     |  |  |  |  |
|                                                                                     |  |  |  |  |
| K Back Next > Cancel                                                                |  |  |  |  |

Xcf02sを選択して Add を押す。Next を押す。

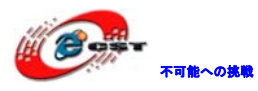

| MPACT - File Generation Summary              |                                         |       |
|----------------------------------------------|-----------------------------------------|-------|
| You have entered following information:      |                                         |       |
| PROM Type:                                   | Serial                                  |       |
| File Format                                  | mcs                                     |       |
| Fill Value                                   | FF                                      |       |
| PROM filename                                | fre_prom                                |       |
| Number of PROMs                              | 1                                       |       |
| Position Part Name                           |                                         |       |
| 0 xcf02s                                     |                                         |       |
|                                              |                                         |       |
|                                              |                                         |       |
|                                              |                                         |       |
|                                              |                                         |       |
|                                              |                                         |       |
|                                              |                                         |       |
|                                              |                                         |       |
|                                              |                                         |       |
|                                              |                                         |       |
|                                              |                                         |       |
|                                              |                                         |       |
|                                              |                                         |       |
|                                              |                                         |       |
| Click "Finish" to start adding device files. |                                         |       |
|                                              | Kara Kara Kara Kara Kara Kara Kara Kara | ancel |

Finish を押す。

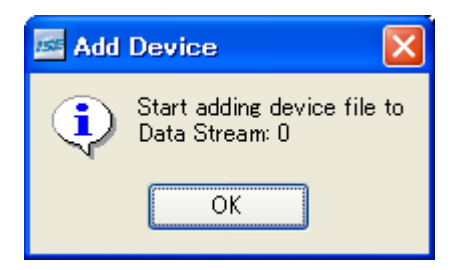

OK を押す。

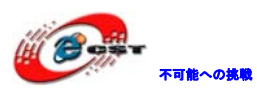

| Add Device      |                                             |                                 |   |          | ? 🗙                     |
|-----------------|---------------------------------------------|---------------------------------|---|----------|-------------------------|
| ファイルの場所(1):     | 🗀 project                                   |                                 | • | = 🗈 💣 🎟• |                         |
| 最近使ったファイル       | Co_ngo<br>Co_xmsgs<br>Cofre xdb             |                                 |   |          |                         |
| デスクトップ          | misst<br>frebit                             |                                 |   |          |                         |
| 21 K#15/h       |                                             |                                 |   |          |                         |
| 71 J)21-9       |                                             |                                 |   |          |                         |
| र्ग<br>इन रूग-१ |                                             |                                 |   |          |                         |
|                 | ファイル:名( <u>N</u> ):<br>ファイルの種類( <u>T</u> ): | frebit<br>FPGA Bit Files (*bit) |   | •        | 開(( <u>0</u> )<br>キャンセル |

FPGA Bit ファイルを選択して"開く"を押す。

| 🔤 Add | Device                                       | X |
|-------|----------------------------------------------|---|
| ?     | Would you like to add another device file to |   |
| ~     | Data Stream: 0                               |   |
|       | Yes No                                       |   |

No を押す。

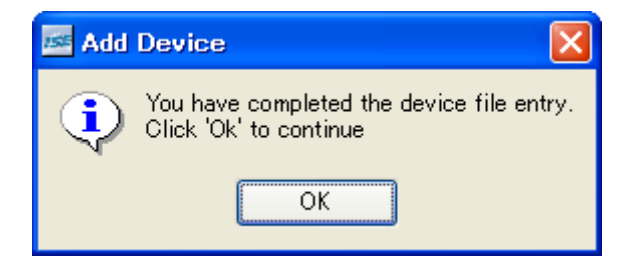

OK を押す。

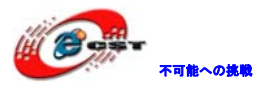

| Xilinx - ISE - E:¥xilinx¥Examples¥s2_fre¥pro       | ject¥fre.ise - [PROM File Formatter] |                                                         |                                                 |
|----------------------------------------------------|--------------------------------------|---------------------------------------------------------|-------------------------------------------------|
| 🥵 Eile Edit ⊻iew Project Source Process Operations | <u>Window</u> Help                   |                                                         |                                                 |
| 🗅 🖻 🛃 🕼   🖧    🎽 🛍 🏠 🗙   🗠 🔎 🚺                     | 🗩 🔎 🗶 🗶 🖉 🖉 🖉 🗶 🗶 🔍 🔍                | i i 🤌 😽 i DA 🙀 🔜 💌 i 🖓 i i 🗊 🗭                          | ▶ 第 第 第 第 2 章                                   |
| 井淡詳計                                               |                                      |                                                         |                                                 |
| Sources X                                          | Processes                            | ×                                                       |                                                 |
| 🖶 😁 Boundary Scan                                  | Available Operations are:            |                                                         |                                                 |
|                                                    | Generate File                        | ,0000000, ,0000000,                                     |                                                 |
|                                                    |                                      | E XILINX E XILINX                                       |                                                 |
|                                                    |                                      | PROM                                                    |                                                 |
|                                                    |                                      | xct02s<br>81.02 % Full                                  |                                                 |
| PROM File Formatter                                |                                      | fre.bit                                                 |                                                 |
|                                                    |                                      |                                                         |                                                 |
|                                                    |                                      |                                                         |                                                 |
|                                                    |                                      |                                                         |                                                 |
|                                                    |                                      |                                                         |                                                 |
|                                                    |                                      |                                                         |                                                 |
|                                                    |                                      |                                                         |                                                 |
| 📭 Source 🏠 Files 👩 Snaps 🏠 Librarie Configuration  | Processes Configuration Operations   | ROM File Formatter                                      |                                                 |
|                                                    |                                      |                                                         |                                                 |
| <pre>X INFO:iMPACT:501 - '1': Added Device</pre>   | ≥ xc3s400 successfully.              |                                                         | <u>^</u>                                        |
|                                                    |                                      |                                                         |                                                 |
| add one device.                                    |                                      |                                                         | ~                                               |
|                                                    |                                      |                                                         | >                                               |
| 🛓 🔲 Console ( 😮 Errors 🔥 Warnings 🔂 Tcl            | Shell 🙀 Find in Files                |                                                         |                                                 |
|                                                    | PROM File Generation Tar             | get Xilinx PROM 1,699,136 Bits used File: fre prom in L | ocation: E:¥xilinx¥Examples¥s2 fre¥project¥/ .: |

Processes 中の Generate File...をダブルクリックする。

| Xilinx - ISE - E¥xilinx¥Examples¥s2_fre¥pro      | oject¥fre.ise – [PROM File Formatter]     |                                                                                   |            |
|--------------------------------------------------|-------------------------------------------|-----------------------------------------------------------------------------------|------------|
| Bile Edit View Project Source Process Operations | : <u>W</u> indow <u>H</u> elp             |                                                                                   |            |
| 8 🗋 🖻 🐻 🖓 8 🖓 8 🖄 🖻 🖄 💌 🖾 📝                      | # # X X # B   🛛   🗡   🗛   🗛   🛛 🗆   # / / | n 12 12 12 12 12 12 12 12 12 12 12 12 12                                          |            |
| 森 淡 計 計    尊 三 壽 二 幕 〇 😺 🕅                       |                                           |                                                                                   |            |
| Sources ×                                        | Processes X                               |                                                                                   |            |
| 🗊 😁 Boundary Scan                                | Available Operations are:                 |                                                                                   |            |
|                                                  | ➡ Generate File                           | 0000000,                                                                          |            |
| - BSelectMAP                                     |                                           |                                                                                   |            |
| - PhDirect SPI Configuration                     |                                           |                                                                                   |            |
| SystemACE                                        |                                           | 81.02 % Full vo2e400                                                              |            |
| PROM File Formatter                              |                                           | fre.bit                                                                           |            |
|                                                  |                                           |                                                                                   |            |
|                                                  |                                           |                                                                                   |            |
|                                                  |                                           |                                                                                   |            |
|                                                  |                                           | PROM File Generation Succeeded                                                    |            |
|                                                  |                                           |                                                                                   | <b>_</b> ' |
|                                                  |                                           |                                                                                   |            |
| Source Tiles Snaps Librarie Configuration        | Processes Configuration Operations        | B PROM File Formatter                                                             |            |
| Vriting file "E:\xilinx\Examples\s               | 2 fre\project\//fre prom.mcs".            |                                                                                   | ~          |
| Writing file "E:\xilinx\Examples\s               | 2_fre\project\//fre_prom.prm".            |                                                                                   |            |
| Writing file "E:\xilinx\Examples\s               | 2_fre\project\//fre_prom.sig".            |                                                                                   | -          |
|                                                  |                                           |                                                                                   | >          |
| Console Console                                  | Shell 🙀 Find in Files                     |                                                                                   |            |
|                                                  |                                           |                                                                                   | v · .v/    |
|                                                  | FROM File Generation   Target Allinx      | FROM   1,099,100 bits used   File ire_prom in Location: Ef#xilinx#Examples#s2_fre | #project#/ |

これで PROM モードで書き込み用の.mcs ファイルが生成される。

Boundary Scan をクリックする。

右側の空白欄で右クリックして"Initialize Chain"をクリックする。

| 🔤 Xilinx - ISE - E:¥xilinx¥Examples¥s2_fre¥pro                                                      | ject¥fre.ise - [Boundary Scan]                                                                                                    |
|----------------------------------------------------------------------------------------------------|----------------------------------------------------------------------------------------------------|
| 🕵 <u>F</u> ile <u>E</u> dit <u>V</u> iew P <u>r</u> oject <u>S</u> ource <u>P</u> rocess Operations | : Qutput Debug Window Help                                                                                                    |
| 8 🗅 🖻 🗟 🕼   🕹 8 X 🖻 🖺 🗙   🕫 🍽   🖸                                                                   | 8 P P X X P B   🔊 8 着 🗉 🗖 🗗 8 🖊 🧌 M 8 🕅 🗖 🚽 8 🖉 8 G O 8 G O 🛙 P P                                                                                                    |
| [] 【 2   ◎ Σ 乳 乳 乳 乳    ● ※    = = ※    = = ※    = = = = = = = =                                    | 尊 町   森 - 森 ロ   禄   祝                                                                                                    |
| Sources X                                                                                           | Processes X                                                                                                    |
| Boundary Scan                                                                                       | Available Operations are:                                                                                                    |
| - BassaveSerial                                                                                     |                                                                                                    |
|                                                                                                    |                                                                                                    |
| - BB Desktop Configuration                                                                          | Add Xilinx Device Ctrl+D                                                                                                    |
| - BDirect SPI Configuration                                                                         | Add <u>Non-Xilinx</u> Device Ctrl+K                                                                                                    |
| - SystemACE                                                                                         | Initialize Chain CitrleT                                                                                                    |
| E PROM File Formatter                                                                               | # Indiance on an Other state of the state of the state of |
|                                                                                                    | <u>Cable Auto Connect</u>                                                                                                    |
|                                                                                                    | Cable Setup                                                                                                    |
|                                                                                                    | Qutput File Type ►                                                                                                    |
|                                                                                                    |                                                                                                    |

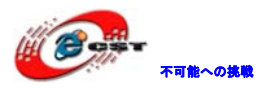

| 🔤 Assign           | New Configuration File                                      | ? 🔀            |
|--------------------|-------------------------------------------------------------|----------------|
| Look <u>i</u> n: 🥳 | E:/xilinx/Examples/s2_fre/project/                          | • 🗈 💣 🔡 🏢      |
| 🗀                  |                                                             |                |
| xmsgs              |                                                             |                |
| 🛅 fre_xdb          |                                                             |                |
| 🚞 xst              |                                                             |                |
| 🔤 fre_pro          | m.mcs                                                       |                |
|                    |                                                             |                |
| File <u>n</u> ame: | fre_prom.mcs                                                | <u>O</u> pen   |
| File <u>t</u> ype: | All Design Files (*.mcs *.exo *.isc *.bsd) 💌                | Cancel         |
|                    | Cancel <u>A</u> II                                          | <u>B</u> ypass |
|                    | <ul> <li>None</li> </ul>                                    |                |
|                    | C Enable Programming of SPI Flash Device Attached to this F | PGA            |
|                    | C Enable Programming of BPI Flash Device Attached to this F | PGA .:         |

先ほど生成したファイルを指定して Open を押す。

| 🚾 Assign New Configuration File                               | ? 🔀            |
|---------------------------------------------------------------|----------------|
| Look in: 🔄 E:/xilinx/Examples/s2_fre/project/ 💌 🗲             | 🗈 💣 🖽 🏢        |
|                                                               |                |
| Conses                                                        |                |
| 🔁 fre_xdb                                                     |                |
| Carl trachit                                                  |                |
|                                                               |                |
|                                                               |                |
| File <u>n</u> ame:                                            | <u>O</u> pen   |
| File type:       All Design Files (*bit *rbt *nky *.isc *bsd) | Cancel         |
| Cancel <u>A</u> ll                                            | <u>B</u> ypass |
| <ul> <li>None</li> </ul>                                      |                |
| O Enable Programming of SPI Flash Device Attached to this FPG | iΑ             |
| C Enable Programming of BPI Flash Device Attached to this FPG | iA<br>.::      |

Bypass を押す。

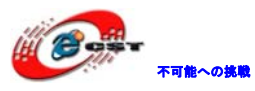

| Bevice Programming Properti | es – Device 1 Programming Properties      |                           |
|-----------------------------|-------------------------------------------|---------------------------|
| Category                    |                                           |                           |
| Device 2 ( FPGA xc3s400 )   | Property Name                             | Value                     |
|                             | Verify                                    |                           |
|                             | General CPLD And PROM Properties          |                           |
|                             | Erase Before Programming                  |                           |
|                             | Read Protect                              |                           |
|                             | PROM/CoolRunner-II Usercode (8 Hex Digit) |                           |
|                             | PROM Specific Properties                  |                           |
|                             | Load FPGA                                 |                           |
|                             |                                           |                           |
|                             | ОК                                        | Cancel <u>A</u> pply Help |

#### OK を押す。

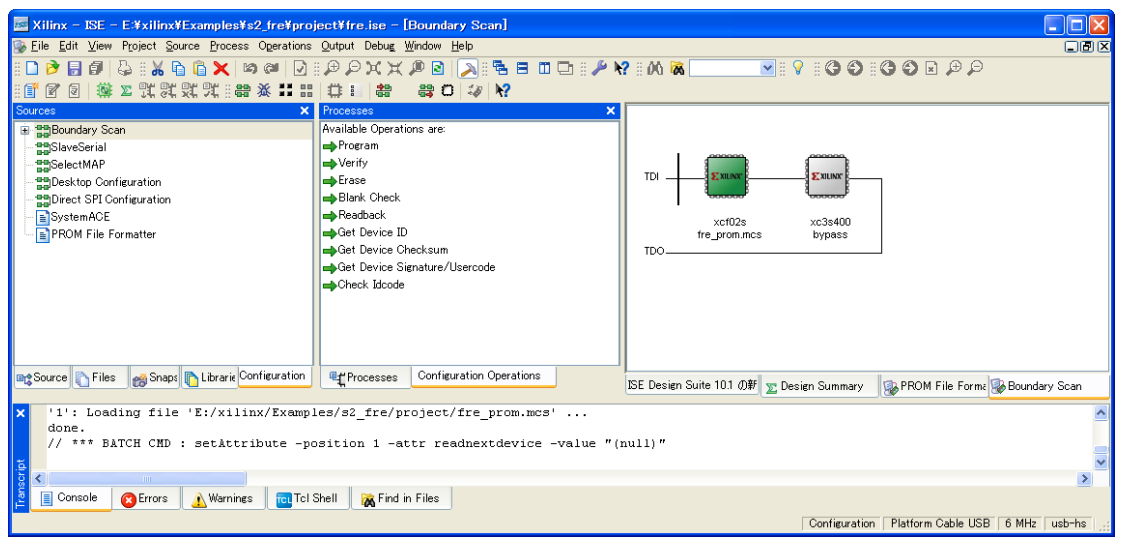

Xcf02sを右クリックして Programを押す。

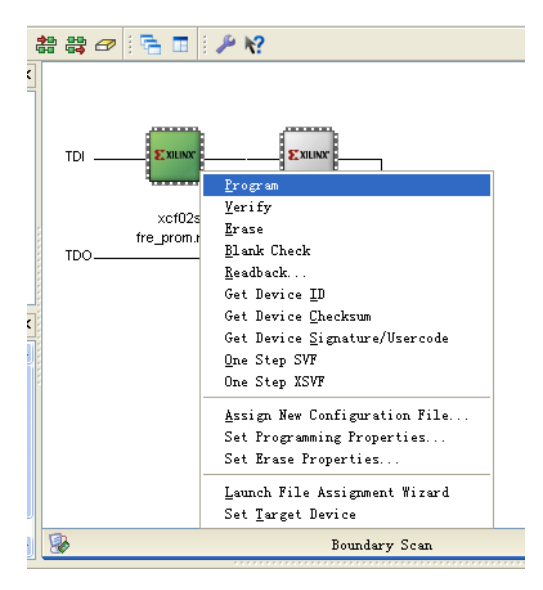

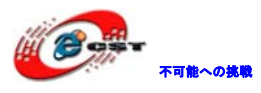

| Xilinx - ISE - E:¥xilinx¥Examples¥s2_fre¥pro                                                                                                    | ect¥fre.ise – [Boundary Scan]                                                                                                    |                                                                            |
|----------------------------------------------------------------------------------------------------|----------------------------------------------------------------------------------------------------|----------------------------------------------------------------------------|
| 🥪 Eile Edit ⊻iew Project Source Process Operations                                                                                                 | Qutput Debug Window Help                                                                                                    |                                                                            |
| :□ > = # #   ↓ :: 从 □ □ ×   > #   ↓<br>: f ? 7   撇 x ? ? ? ? ? ? ? : :: :: :: :: :: :: :: ::                                                       | ₽₽XX₽8  <b>&gt;</b>  \$==□□ ₽ <b>?</b><br> == #===0₽ ₽                                                                                     | M 🕷 📃 🔍 I 🖇 I 🕲 🕲 I 🖉 🖉 🖉                                                  |
| Sources X                                                                                                    | Processes X                                                                                                    |                                                                            |
| Boundary Scan     SigClaveSerial     SigClaveSerial     SigClaveCerial     SigClaveCerial     SigClaveCerial     SystemACE     PROM File Formatter | Available Operations are:<br>Program<br>Frase<br>Blank Check<br>Peadback<br>Get Device ID<br>Get Device Signature/Usercode<br>Check Idcode | TDI Example for the promines bypass                                        |
| 📾 Source 🜔 Files 👩 Snaps 🜔 Librarie Configuration                                                                                                  | Processes Configuration Operations IS                                                                                                    | E Design Suite 10.1 🐠 🍸 Design Summary 🛛 🔯 PROM File Form: 🔯 Boundary Scan |
| <pre>X '1': Programming completed success:<br/>PROGRESS_END - End Operation.<br/>Elapsed time = 11 sec.<br/>Console C Errors Warnings Tol.</pre>   | ully.<br>Shell 🛛 🙀 Find in Files                                                                                                    | Configuration   Platform Cable USB   6 MHz   usb-hs   .                    |

再度電源を入れると書き込んだファイルが実行される。

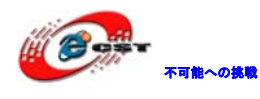

### 第四章 開発基本手順

Examples¥s1\_led¥sw\_ledを例として開発基本手順を紹介します。 実現機能:ボード上のキーでLEDを下記ロジックで制御する。

| State      | SW0 | SW1 | SW2    | SW3 | LED0 | LED1 | LED2 | LED3 | LED4 | LED5 | LED6 | LED7 |
|------------|-----|-----|--------|-----|------|------|------|------|------|------|------|------|
| S1         | 0   | 0   | 0      | 1   | 0    | 0    | 0    | 0    | 0    | 0    | 0    | 1    |
| S2         | 0   | 0   | 1      | 0   | 0    | 0    | 0    | 0    | 0    | 0    | 1    | 0    |
| <b>S</b> 3 | 0   | 1   | 0      | 0   | 0    | 0    | 0    | 0    | 0    | 1    | 0    | 0    |
| S4         | 1   | 0   | 0      | 0   | 0    | 0    | 0    | 0    | 1    | 0    | 0    | 0    |
| <b>S</b> 5 | 0   | 0   | 1      | 1   | 0    | 0    | 0    | 1    | 0    | 0    | 0    | 0    |
| <u>\$6</u> | 0   | 1   | 1      | 0   | 0    | 0    | 1    | 0    | 0    | 0    | 0    | 0    |
| <b>S</b> 7 | 1   | 1   | 0      | 0   | 0    | 1    | 0    | 0    | 0    | 0    | 0    | 0    |
| <b>S</b> 8 | 1   | 0   | 0      | 1   | 1    | 0    | 0    | 0    | 0    | 0    | 0    | 0    |
|            | -   | D   | efault |     | 0    | 0    | 0    | 0    | 0    | 0    | 0    | 0    |

#### 4.1 Project Navigatorの起動

Xilinx ISE 10.1i バージョンを基に説明します。

スタート→すべてのプログラム→Xilinx ISE 10.1i→Project Navigator をクリックする。

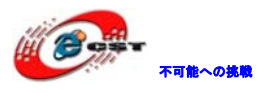

| Eile Edit View Breiset Seuree Breeses Window Hele                 |                        |
|-------------------------------------------------------------------|------------------------|
|                                                                   | S = □ □    N N N N N N |
| Sources X                                                         |                        |
| No project is open                                                |                        |
| Select:<br>File->Open Project<br>or<br>File->New Project          |                        |
| 🖹 😭 Sources 📸 Snapshots 👔 Libraries                               |                        |
| No flow available.                                                |                        |
|                                                                   |                        |
|                                                                   |                        |
|                                                                   |                        |
| ₽ <b>⊈</b> Processes                                              | http://www.xilinx.com  |
| ×                                                                 |                        |
|                                                                   |                        |
|                                                                   |                        |
| <u>5</u>                                                          | ~                      |
|                                                                   | 8                      |
| 💾 🔲 Console 🛛 🐼 Errors 🛛 🔔 Warnings 🔤 Tcl Shell 🛛 🛣 Find in Files |                        |
|                                                                   |                        |

#### 4.2 プロジェクトの新規作成

新規作成する場合の手順は下記通り:

1, File→New Project

| 🔤 New Project Wizard - Crea                                          | nte New Project                                 |            |
|----------------------------------------------------------------------|-------------------------------------------------|------------|
| Enter a name and location for the<br>Project name:                   | Project<br>Project Jecution<br>E:¥xilinx¥sw_led |            |
| Select the type of top-level source<br>Top-level source type:<br>HDL | e for the project                               | <b>\</b>   |
|                                                                      |                                                 |            |
|                                                                      |                                                 |            |
| More Info                                                            | < Back                                          | t > Cancel |

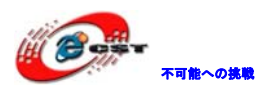

Project Name 欄に名称を入力する。Project Location 欄に保存場所を選択する。
 Top-Level Module Type は主に二種類を使います。

HDL(Hardware Design Language)ハードウェア設計言語モードと Schematic 原理図モード。 この試験では HDL を選択する。Next を押す。

| Property Name                  | Value                        |   |
|--------------------------------|------------------------------|---|
| Product Category               | All                          | ~ |
| Family                         | Spartan3                     | ~ |
| Device                         | XC3S400                      | ~ |
| Package                        | PQ208                        | ~ |
| Speed                          | -4                           | ~ |
|                                |                              |   |
| Top-Level Source Type          | HDL                          | V |
| Synthesis Tool                 | XST (VHDL/Verilog)           | ¥ |
| Simulator                      | ISE Simulator (VHDL/Verilog) | ~ |
| Preferred Language             | Verilog                      | ¥ |
| Enable Enhanced Decign Summary |                              |   |
| Enable Message Filtering       |                              |   |
| Display Incremental Messages   |                              |   |
|                                |                              |   |

本試験は合成ツールとシミュレーションツールは全部 ISE を利用します。デフォルトのまま Next を押す。

3、ソースを作成する。

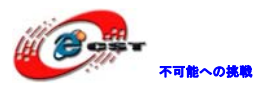

| 🔤 New Project Wizard – Create New                          | Source                                                                           | ×                           |
|------------------------------------------------------------|----------------------------------------------------------------------------------|-----------------------------|
| Oreate a new source                                        |                                                                                  | New Sames                   |
| Source File                                                | Туре                                                                             | <u>Remove</u>               |
|                                                            |                                                                                  |                             |
|                                                            |                                                                                  |                             |
|                                                            |                                                                                  |                             |
| Creating a new arrange to add to the preject in            |                                                                                  | - evented with the New      |
| Project Wizard. Additional sources can be crea<br>command. | s optional. Only one new source can be<br>ated and added to the project by using | s the "Project->New Source" |
| Existing sources can be added on the next part             | ge                                                                               |                             |
| More Info                                                  | < <u>B</u> ack                                                                   | Next > Cancel               |

後で作成してもいいので、ここはこのまま Next を押す。

4、既存ソースの追加。

| 🔤 New                         | Project Wizard - Add Existing Sources                                                                          |                                                   |            |
|-------------------------------|----------------------------------------------------------------------------------------------------|---------------------------------------------------|------------|
| Add                           | existing sources                                                                                               |                                                   |            |
| 1                             | Source File                                                                                                    | Copy to Project                                   | Add Source |
| Adding<br>the <sup>«</sup> Pi | existing sources is optional. Additional sources can be<br>oject->Add Source" or "Project->Add Copy of Source" | e added after the project is creat<br>* commands. | ed using   |
| <u>M</u> ore                  | Info                                                                                                    | < <u>B</u> ack <u>N</u> ext >                     | Cancel     |

後で作成してもいいので、ここはこのまま Next を押す。

5、新規作成するプロジェクトの詳細情報を確認して、問題なければ Finish を押して、 sw\_led と言う名称のプロジェクトが作成される。

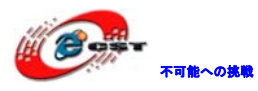

| 15           | New Project Wizard – Project Summary                                                                         |                     |
|--------------|----------------------------------------------------------------------------------------------------|---------------------|
|              | Project Navigator will create a new project with the following specifications:                               |                     |
|              | Project:<br>Project Name: sw_led<br>Project Path: E:\xilinx\sw_led<br>Top Level Source Type: HDL<br>Device:  |                     |
|              | Device Family: Spartan3<br>Device: xc3s400<br>Package: pq208<br>Speed: -4                                    |                     |
|              | Synthesis Tool: XST (VHDL/Verilog)<br>Simulator: ISE Simulator (VHDL/Verilog)<br>Preferred Language: Verilog |                     |
|              | Enhanced Design Summary: enabled<br>Message Filtering: disabled                                              |                     |
|              | < <u>B</u> ack <u>F</u> inish Cancel                                                                         |                     |
| 150          | Xilinx - ISE - Ei¥xilinx¥sw_led¥sw_led.ise                                                                   |                     |
| Ei           | le <u>E</u> dit <u>V</u> iew P <u>r</u> oject <u>S</u> ource <u>P</u> rocess <u>Wi</u> ndow <u>H</u> elp     |                     |
|              |                                                                                                    | <b>•</b> # <b>9</b> |
| S            | ources X<br>ources for: Implementation X<br>Swy_led<br>** xc3s400-4pq208                                     |                     |
| Ð            | Sources 🐚 Files 🥳 Snapshots 🐚 Libraries                                                                      |                     |
| Pr<br>P      | x       rocesses     x       rocesses for: xc3s400-4pq208                                                    |                     |
| Ģ            | t Processes                                                                                                  | //www.xilinx.com    |
| Transcript × | Console Console Warnings Tol Shell K Find in Files                                                           | ×                   |

#### 4.3 新規作成プロジェクトにソースファイルの追加

1、既存ソースファイルの追加

xc3s400-4pq208 を選択して、Project→Add Source をクリックして、既存の.v.vhd ファイ ルを追加する。

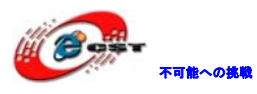

| 🔤 Xilinx – ISE                 | - E:¥xilinx¥sw_led¥sw_led.is                           | e                                      |       |
|--------------------------------|--------------------------------------------------------|----------------------------------------|-------|
| <u>File E</u> dit <u>V</u> iew | P <u>roject S</u> ource <u>P</u> rocess <u>W</u> indow | Help                                   |       |
| 8 🗋 🖻 🖥 🕼                      | <u>N</u> ew Source                                     | 🖸 :: 🕫 🗩 🗶 🔊 : 🔊 : 🗖 🗖 🗖 : 🖉 : 🖉 : 🕅 🗖 | 💌 🗄 💡 |
| : 💕 🗭 🔎 🔅                      | <u>A</u> dd Source                                     |                                        |       |
| Sources                        | Add <u>C</u> opy of Source                             |                                        |       |
| Sources for: Imp               | C <u>l</u> eanup Project Files                         |                                        |       |
| sw led                         | <u>T</u> oggle Paths                                   |                                        |       |
| - xc3s400-4                    | Arc <u>h</u> ive                                       |                                        |       |
|                                | Take <u>S</u> napshot                                  |                                        |       |
|                                | <u>M</u> ake Snapshot Current                          |                                        |       |

#### 2、ソースファイルの新規作成

xc3s400-4pq208を選択して、Project→New Sourceをクリックして、下記画面が出る。

| 🔤 New Source Wizard - Select Source Type                                                                                                    | $\mathbf{X}$                                          |
|----------------------------------------------------------------------------------------------------|-------------------------------------------------------|
| <ul> <li>IP (CORE Generator &amp; Architecture Wizard)</li> <li>Schematic</li> <li>State Diagram</li> <li>Test Bench Waveform</li> <li>User Document</li> <li>Verilog Module</li> <li>Verilog Test Fixture</li> <li>VHDL Module</li> <li>VHDL Library</li> <li>VHDL Package</li> <li>VHDL Test Bench</li> <li>Embedded Processor</li> </ul> | File name:<br>sw_led<br>Logation:<br>E:¥xilinx¥sw_led |
| More Info                                                                                                    | < <u>B</u> ack <u>N</u> ext > Cancel                  |

左側から作成するソースファイルの種類を選択して、File name と Location を入力する。 Add to project を選択する事でプロジェクトに追加される。Next を押す。

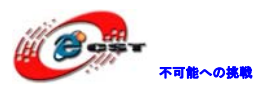

| 🔤 New Source W     | izard – Define M | odule |               |                  | ×      |
|--------------------|------------------|-------|---------------|------------------|--------|
| Module name sw_led | 1                |       |               |                  |        |
| Port Name          | Direction        | Bus   | MSB           | LSB              | ~      |
|                    | input            | ×     |               |                  |        |
|                    | input            | ×     |               |                  |        |
|                    | input            | ×     |               |                  |        |
|                    | input            | ×     |               |                  |        |
|                    | input            | *     |               |                  | _      |
|                    | input            | ×     |               |                  |        |
|                    | input            | ×     |               |                  |        |
|                    | input            | ×     |               |                  |        |
|                    | input            | ×     |               |                  |        |
|                    | input            | ×     |               |                  |        |
|                    | input            | ×     |               |                  |        |
|                    | ionut            |       |               |                  |        |
| More Info          |                  |       | < <u>B</u> ac | k <u>N</u> ext > | Cancel |

この画面で新規作成するソースファイルの入力、出力ポートを追加してもいいですが、直接 Next を押して、ソースファイルを編集する時追加してもいいです。

| 🚾 New Source Wizard – Summary                                                                                    | $\mathbf{\times}$ |
|----------------------------------------------------------------------------------------------------|-------------------|
| Project Navigator will create a new skeleton source with the following specifications:                           |                   |
| Add to Project: Yes<br>Source Directory: E¥xilinx¥sw_led<br>Source Type: Verilog Module<br>Source Name: sw_led.v |                   |
| Module name: sw_led<br>Port Definitions:                                                                         |                   |
|                                                                                                    |                   |
|                                                                                                    |                   |
|                                                                                                    |                   |
| <u>Eack</u> <u>Einish</u> Cancel                                                                                 |                   |

新規作成するソースファイルの詳細情報を確認して、問題なければ Finish を押して、sw\_led と言う名称のソースファイルのフレームが作成される。

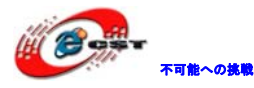

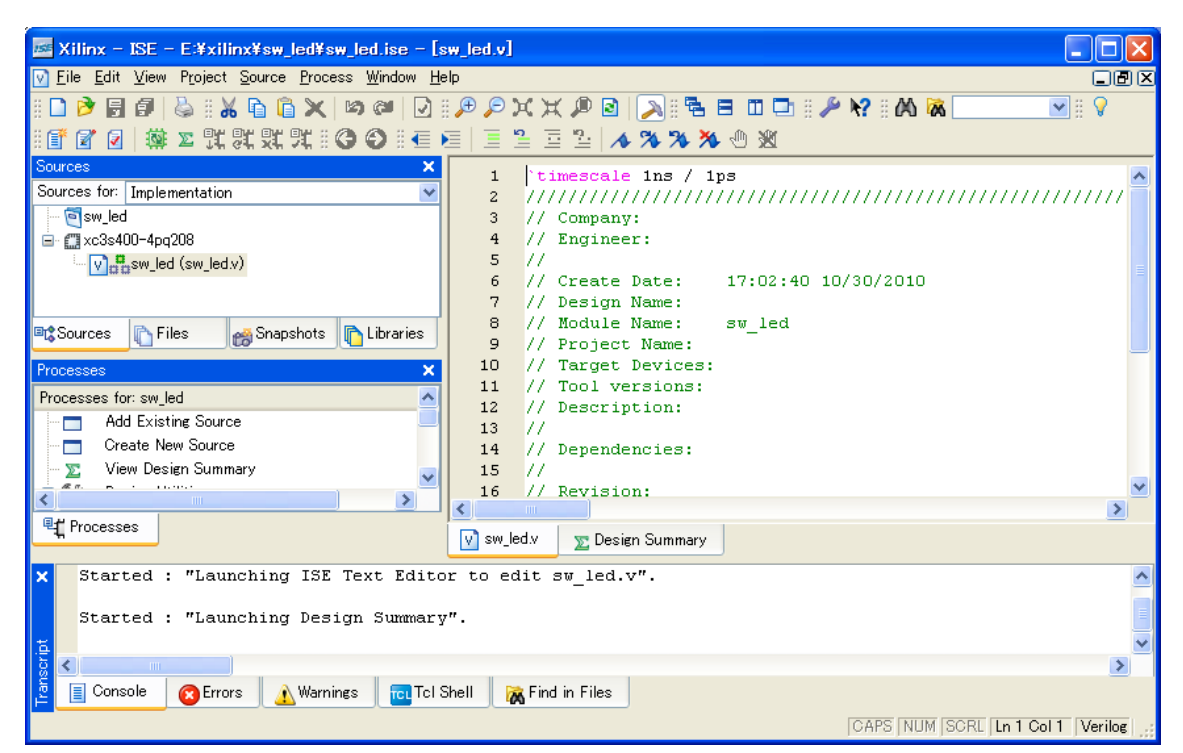

```
ソースを編集する。
```

module sw\_led(clk, rst, sw0, sw1, sw2, sw3, led0, led1, led2, led3, led4, led5, led6, led7); input clk; input rst; input sw0; input sw1; input sw2; input sw3; output led0; output led1; output led2; output led3; output led4; output led5; output led6; output led7; wire led0; wire led1; wire led2; wire led3;

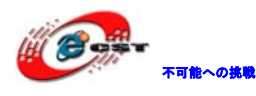

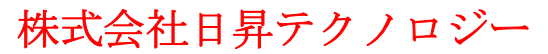

```
wire led4;
wire led5;
wire led6;
wire led7;
wire [3 :0] sw;
reg [7 :0] led;
assign sw = \{sw0, sw1, sw2, sw3\};
assign {led0, led1, led2, led3, led4, led5, led6, led7} = led;
always @ ( posedge clk or negedge rst)
begin
if(!rst)
1 ed \le 0;
else
case (sw)
4'b0001: led <= 8'b0000_0001;
4'b0010: led <= 8'b0000 0010;
4'b0100: led <= 8'b0000_0100;
4'b1000: led <= 8'b0000_1000;
4'b0011: led <= 8'b0001_0000;
4'b0110: led <= 8'b0010_0000;
4'b1100: led <= 8'b0100_0000;
4'b1001: led <= 8'b1000_0000;
default: led <= 8'b0000_0000;
endcase
end
endmodule
保存する。
```

#### 4.4 合成及びシミュレーション

#### 4.4.1 合成

Processes 欄の Synthesize-XST をダブルクリックする。 主にはソースプログラムの構文エラーを検査する。

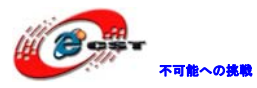

| Xilinx - ISE - E:¥xilinx¥sw led¥sw led.ise - [s                                                                                                    | w led v]                                      |             |
|----------------------------------------------------------------------------------------------------|-----------------------------------------------|-------------|
| Image: Second Second Secon |                                               |             |
|                                                                                                    | ······································        |             |
|                                                                                                    | ·/////////////////////////////////////        |             |
| - 💽 🖸 🔄 👬 🖉 🔐 🦉 🔐 🖉 🚳 - 🖌                                                                                                    | ≝  ≝ ≝ ≝ ≌  <b>∧ % % % %</b> 🥨 🕺              |             |
| Sources ×                                                                                                    | 1 `timescale 1ns / 1ps                        | ~           |
| Sources for: Implementation                                                                                                    | 2 /////////////////////////////////////       | 11          |
| esw_led                                                                                                    | 3 // Company:                                 |             |
| □                                                                                                    | 4 // Engineer:                                |             |
| <mark>V]</mark> ∰asw_led (sw_led.v)                                                                                                    | 5 //<br>6 // Create Date: 17:02:40 10/30/2010 |             |
|                                                                                                    | 7 // Design Name:                             |             |
|                                                                                                    | 8 // Module Name: sw led                      |             |
| Sources The sources Contraries                                                                                                    | 9 // Project Name:                            |             |
| Processes ×                                                                                                    | 10 // Target Devices:                         |             |
| Processes for: sw led                                                                                                    | 11 // Tool versions:                          |             |
| □-83/O Synthesize - XST                                                                                                    | 12 // Description:                            |             |
| View Synthesis Report                                                                                                    | 13 //<br>14 // Dependencies:                  |             |
| View RTL Schematic                                                                                                    | 15 //                                         |             |
| View Technology Schematic                                                                                                    | 16 // Revision:                               |             |
| Pi@Check Syntax                                                                                                    | 17 // Revision 0.01 - File Created            |             |
| 🕢 🕀 🏹 Generate Post-Synthesis Simulation Mode                                                                                                    | 18 // Additional Comments:                    |             |
| 🗉 🔥 Implement Design                                                                                                    | 19 //                                         |             |
|                                                                                                    | 20 ////////////////////////////////////       | <u>// 💌</u> |
| ₽# Processes                                                                                                    |                                               | >           |
| <b>1</b>                                                                                                    | v sw_led.v 🛛 🔊 Design Summary                 |             |
| ×                                                                                                    |                                               | ^           |
|                                                                                                    |                                               |             |
| Process "Check Syntax" completed su                                                                                                    | ccessfully                                    | _           |
| [基]                                                                                                    |                                               | ~           |
|                                                                                                    |                                               | >           |
| 📱 📋 Console 🛛 🔞 Errors 🛛 🔬 Warnings 🛛 🚾 Tcl S                                                                                                    | Shell 🙀 Find in Files                         |             |
|                                                                                                    | CAPS NUM SCRL In 37 Col 11 Ver                | rilog .:    |

View Synthesis Reportをダブルクリックして結果を見える。

| 🔤 Xilinx - ISE - E:¥xilinx¥sw_led¥sw_led.ise - [                                                                                                    | Synthesis Report]                                                                                                    |  |  |
|----------------------------------------------------------------------------------------------------|----------------------------------------------------------------------------------------------------|--|--|
| ☑ File Edit View Project Source Process Window H                                                                                                    | elp 🔳 🖉 🗶                                                                                                    |  |  |
| 🗅 🖻 🗊 🗳    🍐    🔏 🖻 🏔 🗙 🕪 🍽 🚺                                                                                                    | 8 🕫 🔎 🗶 💥 🔎 🖻 \mid 🔊 8 🐂 💷 🖙 8 🎤 🐕 8 🎮 🕷 🔛 💌 8 🖓                                                                                                    |  |  |
| ● f 🗹 🖉 🌞 🗵 跳 跳 跳 跳 🕄 🏵 🛯 •                                                                                                    | ▶ □ □ □ □ □ □ □ 1 → 34 34 34 30 32                                                                                                    |  |  |
| Sources ×                                                                                                    | OBUF:I->O 5.644 led0_OBUF (led0) 🔨                                                                                                    |  |  |
| Sources for: Implementation                                                                                                    | <br>Total 7.165ns (6.364ns logic, 0.801ns<br>(88.8% logic, 11.2% rou                                                                                      |  |  |
| Cources Files Snapshots Libraries                                                                                                    | Total REAL time to Xst completion: 6.00 secs<br>Total CPU time to Xst completion: 5.41 secs                                                               |  |  |
| Processes for: sw_led                                                                                                    | >                                                                                                    |  |  |
| Cyrothesize - XST     View Synthesise Report     View RTL Schematic     View Technology Schematic     Check Syntax     Check Syntax     Check Syntax     Duplament Post-Synthesis Simulation Mode | Total memory usage is 131308 kilobytes<br>Number of errors : O ( O filtered)<br>Number of warnings : O ( O filtered)<br>Number of infos : O ( O filtered) |  |  |
|                                                                                                    | ✓                                                                                                    |  |  |
| Processes                                                                                                    | V sw_led.v Synthesis Report                                                                                                    |  |  |
| Process "Check Syntax" completed successfully                                                                                                    |                                                                                                    |  |  |
| E Console                                                                                                    | Shall De Find in Files                                                                                                    |  |  |
|                                                                                                    | Ln 1 Col 1 Ln yy Col xx                                                                                                    |  |  |

ここでエラー発生した場合は Error ポップが表示される。提示内容によって修正して再度

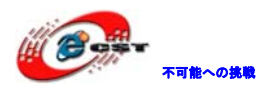

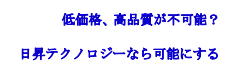

合成すればいいです。

4.4.2 シミュレーション

1、シミュレーションファイルの作成

Project→New Source をクリックして、Test Bench Wavefrom ファイルを生成する。

株式会社日昇テクノロジー

| 📧 New Source Wizard - Select Source Type                                                                                                    | ×                                                      |
|----------------------------------------------------------------------------------------------------|--------------------------------------------------------|
| <ul> <li>BMM File</li> <li>IP (CORE Generator &amp; Architecture Wizard)</li> <li>MEM File</li> <li>Schematic</li> <li>Implementation Constraints File</li> <li>State Diagram</li> <li>Test Bench Waveform</li> <li>User Document</li> <li>Verilog Module</li> <li>Verilog Test Fixture</li> <li>VHDL Module</li> <li>VHDL Library</li> <li>VHDL Package</li> <li>VHDL Test Bench</li> <li>Embedded Processor</li> </ul> | File name:<br>test<br>Logation:<br>E¥xilinx¥sw_led<br> |
| More Info                                                                                                    | < <u>B</u> ack <u>N</u> ext > Cancel                   |

左側から作成するソースファイルの種類を選択して、File name と Location を入力する。 Add to project を選択する事でプロジェクトに追加される。Next を押す。

| 🔤 New Source Wizard – Associate Source                  |                                      |
|---------------------------------------------------------|--------------------------------------|
| Select a source with which to associate the new source. |                                      |
| sw_led                                                  |                                      |
|                                                         |                                      |
|                                                         |                                      |
|                                                         |                                      |
|                                                         |                                      |
|                                                         |                                      |
|                                                         |                                      |
|                                                         |                                      |
|                                                         |                                      |
|                                                         |                                      |
|                                                         |                                      |
| More Info                                               | < <u>B</u> ack <u>N</u> ext > Cancel |

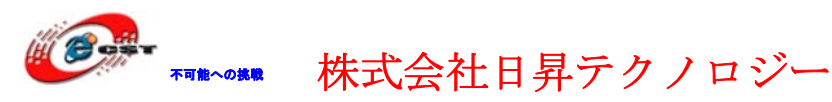

対象ファイル sw\_led を選択して、Next を押す。

| 🔤 New Source Wizard - Summary                                                                                         | × |
|----------------------------------------------------------------------------------------------------|---|
| Project Navigator will create a new skeleton source with the following specifications:                                |   |
| Add to Project: Yes<br>Source Directory: E¥xilinx¥sw_led<br>Source Type: Test Bench Waveform<br>Source Name: test.tbw |   |
| Association: sw_led                                                                                                   |   |
|                                                                                                    |   |
|                                                                                                    |   |
|                                                                                                    |   |
|                                                                                                    |   |
| < <u>B</u> ack <u>F</u> inish Cancel                                                                                  |   |

情報を確認して Finish を押す。

test.tbw ファイルが作成される同時に下記画面が表示され、タイミングについてのパラメ ータを設定する。

| 🧱 Initial Timing and Clock Wizard – Initia                                                                                | ilize Timing 🛛 🗙                                                                                                    |
|----------------------------------------------------------------------------------------------------|----------------------------------------------------------------------------------------------------|
| Maximum<br>output delay<br>Clock<br>high for                                                                              | Minimum<br>input<br>setup<br>Clock                                                                                                    |
| Clock Timing Information<br>Inputs are assigned at "Input Setup Time" and<br>outputs are checked at "Output Valid Delay". | Clock Information           ⊙ Single Clock                                                                                                    |
| Rising Edge     Falling Edge     Dual Edge (DDR or DET)                                                                   | <ul> <li>Multiple Clocks</li> <li>Combinatorial (or internal clock)</li> </ul>                                                                                                    |
| Clock High Time 50 ns<br>Clock Low Time 50 ns<br>Input Setup Time 10 ns<br>Output Valid Delay 10 ns<br>Offset 100 ns      | Combinatorial Timing Information<br>Inputs are assigned, outputs are decoded then<br>checked. A delay between inputs and outputs avoids<br>assignment/checking conflicts.<br>Check Outputs 50 ns After Inputs are Assigned<br>Assign Inputs 50 ns After Outputs are Checked |
| Global Signals<br>PRLD (OPLD) GSR (FPGA)<br>High for Initial: 100 ns                                                      | Initial Length of Test Bench: 1000 ns<br>Time Scale: ns 🗸                                                                                                    |
| More Info                                                                                                    | < Back Einish Cancel                                                                                                    |

シミュレーションの必要に応じて設定して Finish を押す。新規作成した波形ファイルが表

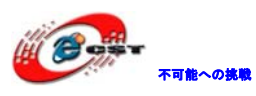

示される。

| 🔤 Xilinx – ISE – E:¥xilinx¥sw_led¥sv                                                                                                    | w_led.ise - [test.tbv                 | #]                |                  |            |            |        |                     |       |        |               |     |        |           |                    |
|----------------------------------------------------------------------------------------------------|---------------------------------------|-------------------|------------------|------------|------------|--------|---------------------|-------|--------|---------------|-----|--------|-----------|--------------------|
| ☑ File Edit View Project Source Proces                                                                                                    | ss <u>T</u> est Bench Sim <u>u</u> la | tion <u>W</u> ine | low <u>H</u> elp |            |            |        |                     |       |        |               |     |        |           |                    |
| 🗋 🆻 🗒 🕼   💩    💥 🖻 🗳 🗙                                                                                                    | 🖄 🎯 🛛 📝 🗄 🔎 🔎                         | XX                | 🔎 🔁              | 2 8        |            | 🕒 8 🎝  | <mark>₽ א?</mark> ∃ | 🖄 🖗   | õ      | ~             | 8 💡 |        |           |                    |
| f 7 9   🎕 x X X X X   (                                                                                                    | 3 € i + → i Ξ                         | <u>n</u> <u>-</u> | 2 1              | % %        | × • • ;    | 8 🗄 🗠  | ±r   †              | t 📩 i | 61     | <b>G</b> II 4 |     | 1000   | 🗙 ns 💌    |                    |
| Sources X<br>Instance Design Unit Type                                                                                                    | End Time:<br>1000 ns                  |                   | Ons 1            | 00 ns      | 200 ns     | 300 ns | s 40(               | 0 ns  | 500 ns | 600 ns        | 700 | ns 800 | )ns 900 n | 50.0 ns<br>1000 ns |
|                                                                                                    | <b>III</b> cik                        | 0                 |                  | ſ          |            |        |                     | ΪΓ    |        |               |     |        |           | · · ·              |
|                                                                                                    | 🛺 rst                                 | 0                 |                  |            |            |        |                     |       |        |               |     |        |           |                    |
|                                                                                                    | Sw0                                   | 0                 |                  |            |            |        |                     |       |        |               |     |        |           |                    |
|                                                                                                    | sw1 🕄                                 | 0                 |                  |            |            |        |                     |       |        |               |     |        |           |                    |
|                                                                                                    | sw2                                   | 0                 |                  |            |            |        |                     |       |        |               |     |        |           |                    |
|                                                                                                    | Sw3                                   | 0                 |                  |            |            |        |                     |       |        |               |     |        |           |                    |
| 🖙 Sour 🗈 File: 🚙 Spar 🕞 Libr. 🗔 Sim Ir.                                                                                                    | 💦 led0                                | 0                 |                  |            |            |        |                     |       |        |               |     |        |           |                    |
|                                                                                                    | 💦 led1                                | 0                 |                  |            |            |        |                     |       |        |               |     |        |           |                    |
| Processes X                                                                                                    | 💦 led2                                | 0                 |                  |            |            |        |                     |       |        |               |     |        |           |                    |
| State and State and State | 💦 led3                                | 0                 |                  |            |            |        |                     |       |        |               |     |        |           |                    |
|                                                                                                    | اed4 ک <mark>ا ا</mark>               | 0                 |                  |            |            |        |                     |       |        |               |     |        |           |                    |
| 🚽 🖓 🖌                                                                                                    | 💦 led5                                | 0                 |                  |            |            |        |                     |       |        |               |     |        |           |                    |
| < · · · · · · · · · · · · · · · · · · ·                                                                                                    | < >                                   | < > >             | <                |            |            |        |                     |       |        |               |     |        |           | >                  |
| 🖳 Processes 🔤 Sim Objec 🄤 Hierarchy -                                                                                                    | 🖸 swiled.v 🛛 🗺 D                      | esian Sun         | mary             | Svntł      | nesis Repo | rt 🗖   | test.tbw            | *     |        |               |     |        |           |                    |
|                                                                                                    |                                       | -                 |                  | <b>•</b> · |            |        |                     |       |        |               |     |        |           |                    |
| Started : "Creating Tbw f<br>Compiling verilog file "E                                                                                                    | ile".<br>:/xilinx/sw_led              | /sw_led           | l.v"             |            |            |        |                     |       |        |               |     |        |           |                    |
|                                                                                                    |                                       | -                 |                  |            |            |        |                     |       |        |               |     |        |           | >                  |
| Console Console                                                                                                    | ngs TCI Shell                         | K Find in         | n Files          |            |            |        |                     |       |        |               |     |        | Time:     | 662.8 ns           |

#### 2、パラメータの修正

タイミングパラメータは前のステップで設定しましたが、修正したい場合は下記方法があ ります。

 $\checkmark = = = -\mathcal{O}$  Test Bench  $\rightarrow$  Rescale Timing...

| <u>T</u> est Bench <u>W</u> indow <u>H</u> elp |
|------------------------------------------------|
| Set <u>E</u> nd of Test Bench                  |
| <u>R</u> escale Timing                         |
| <u>S</u> et "Result File" Name                 |
| <u>C</u> lose Windows                          |

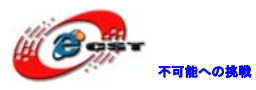

| 🚾 Rescale Timing                   |           |  |    |                |  |  |  |  |  |
|------------------------------------|-----------|--|----|----------------|--|--|--|--|--|
| Clocks                             |           |  |    |                |  |  |  |  |  |
| <u>R</u> eset A                    | Reset All |  |    |                |  |  |  |  |  |
| Clock Information —                |           |  |    |                |  |  |  |  |  |
| Clock High Time                    | 50        |  | ns | -Clock Edge    |  |  |  |  |  |
| Clock Time Low                     | 50        |  | ns | 💿 Rising Edge  |  |  |  |  |  |
| Input Setup Time                   | 10        |  | ns | 🚫 Falling Edge |  |  |  |  |  |
| Output Valid Delay                 | 10        |  | ns | 🔵 Dual Edge    |  |  |  |  |  |
| Offset                             | 100       |  | ns |                |  |  |  |  |  |
| Time Scale: ns V<br>OK Cancel Help |           |  |    |                |  |  |  |  |  |

修正して OK を押す。

或いはTest Bench  $\rightarrow$  Set End of Test Bench…

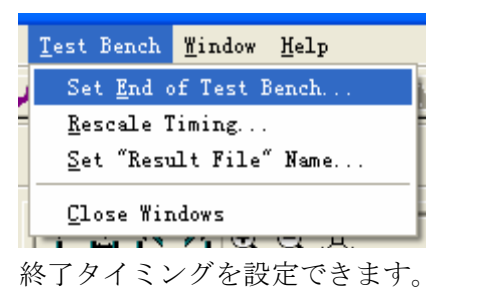

| Set End of   | Test Benc | h  |      |
|--------------|-----------|----|------|
| Test Bench E | nds: 2000 | ns | •    |
| ОК           | Cancel    | н  | lelp |

OK を押すと、End Time が 1000ns から 2000ns に変更される。

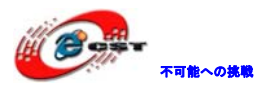

| 🔤 Xilinx – ISE – E:¥xilinx¥sw_led¥s                                                                                                    | w_led.ise - [test.tb                  | bw*] 🗌 🔀                                                          |
|----------------------------------------------------------------------------------------------------|---------------------------------------|-------------------------------------------------------------------|
| <u> E</u> ile <u>E</u> dit ⊻iew P <u>r</u> oject <u>S</u> ource <u>P</u> roce                                                                                                    | ss <u>T</u> est Bench Sim <u>u</u> la | ulation Window Help                                               |
| H 🗅 🆻 🖥 🖉   🌭 H X 🖻 🛍 🗙                                                                                                    | 🖄 🖓   🖸 🗄 🏓 🌽                         | P X X ₽ ◙   ≥ 8 = □ □ 8 ₽ X 8 M 🕷 🔜 🛛 8 ?                         |
| 🗊 🖉 🖉 🎆 🗵 🏗 🕱 🏋 📰 🔛                                                                                                    | G 🕑 🗄 🗠 🗠 🕴                           | † 🏠 作 🏫 🔲 🗐 🕨 🗡 1000 🔍 ns 👻                                       |
| Sources ×                                                                                                    | End Times                             | 950.0 ns                                                          |
| Instance Design Unit Type                                                                                                    | End time:                             | 0 ns 250 ns 500 ns 750 ns 1000 ns 1250 ns 1500 ns 1750 ns 2000 ns |
|                                                                                                    | 2000 ms                               |                                                                   |
|                                                                                                    | <b>LII</b> cik                        |                                                                   |
|                                                                                                    | <b>UI</b> rst                         | 0                                                                 |
|                                                                                                    | M sw0                                 | 0                                                                 |
|                                                                                                    | 🚺 sw1                                 |                                                                   |
|                                                                                                    | sw2                                   |                                                                   |
|                                                                                                    | sw3                                   |                                                                   |
| 📭 Sour 🍙 File: 🚕 Snar 🍙 Libr. 🔤 Sim Ir                                                                                                    | . 💦 led0                              | 0                                                                 |
|                                                                                                    | 🚺 led1                                | 0                                                                 |
| A Contraction of the second second se | led2 کی ا                             | 0                                                                 |
| 🛱 💼 sw led                                                                                                    | led3 آل                               | 0                                                                 |
|                                                                                                    | led4 کی ا                             | 0                                                                 |
| 🚽 🖓 🖬                                                                                                    | 💦 led5                                | 0                                                                 |
| <                                                                                                    | < T 3                                 |                                                                   |
| Processes The Sim Objec The Hierarchy -                                                                                                    | 🗾 🕎 Design Summary                    | ry D Synthesis Report at test.tbw*                                |
| ×                                                                                                    |                                       |                                                                   |
| Started : "Creating Thw s                                                                                                    | file".<br>Trívilinu/au lad            |                                                                   |
| compiling vering ine "r                                                                                                    | 1:/x111nx/sw_ieu,                     | 20/30_1ed.V"                                                      |
|                                                                                                    |                                       | >                                                                 |
| 💆 📄 Console 🛛 👩 Errors 🛛 🔥 Warni                                                                                                    | ings 🔂 🔂 Tcl Shell                    | 🙀 Find in Files                                                   |
|                                                                                                    |                                       | Time: 10625 ns                                                    |

波形図の青色のバーをクリックすると High、Low のレベルを設定できる。

| 🔤 Xilinx - ISE - E:¥xilinx¥sw_led¥sw     | v_led.ise - [test.tbv                 | #]                           |                 |           |           |                  |              |        |
|------------------------------------------|---------------------------------------|------------------------------|-----------------|-----------|-----------|------------------|--------------|--------|
| File Edit View Project Source Proces     | ss <u>T</u> est Bench Sim <u>u</u> la | tion <u>W</u> indow <u>H</u> | <u>l</u> elp    |           |           |                  |              | IIX    |
| I 🗋 🆻 🖥 🕼 I 🌭 I 🗶 🖻 🖄 🗙 I                | 🐚 🕬   📝 🛛 🔎 🔎                         | XXP                          | 3 🔊 🖓 🖥         | 3 🗆 🖻 8 🗸 | 🍳 😽 🗄 🖉 🖗 | ✓ # <sup>1</sup> | <b>?</b>     |        |
| :[[2] 2] 2 2 2 2 2 2 2 2 2 2 2 2 2 2 2 2 | 也也 十百个1                               | <b>1 🖸 II </b> 6             | ► <b>►</b> 1000 | 💙 ns 🔍    | •         |                  |              |        |
| Sources X                                |                                       |                              |                 |           |           |                  | 1450         | 0.0 ns |
| Instance Design Unit Ture                | End Time:                             |                              |                 |           |           |                  | 1350 po 1500 |        |
| anstance besign onter type               | 1500 ns                               |                              |                 |           |           |                  |              | 115    |
|                                          | 🔊 cik                                 | 1                            |                 |           |           |                  |              | ^      |
|                                          | 🔊 rst                                 | 0                            |                 |           |           |                  |              |        |
|                                          | JI sw0                                | 0                            |                 |           |           |                  |              |        |
|                                          | 🔊 sw1                                 | 0                            |                 |           |           |                  |              |        |
|                                          | 🔊 sw2                                 | 0                            |                 |           |           |                  |              |        |
|                                          | 🔊 sw3                                 | 0                            |                 |           |           |                  |              |        |
| 📾 Sour 🗈 File: 🚙 Spar 💽 Libr. 🔤 Sim Ir   | 🔰 led0                                | 0                            |                 |           |           |                  |              |        |
|                                          | 🔰 led1                                | 0                            |                 |           |           |                  |              |        |
| Processes X                              | الم led2                              | 0                            |                 |           |           |                  |              |        |
|                                          | الله Ied3                             | 0                            |                 |           |           |                  |              |        |
|                                          | الله led4                             | 0                            |                 |           |           |                  |              |        |
| 🛺 rst 🔍                                  | اللہ led5                             | 0                            |                 |           |           |                  |              |        |
| <                                        | <                                     | < < > <                      |                 |           |           |                  |              |        |
| 🖳 Processes 🔤 Sim Objec 🔤 Hierarchy -    | Synthesis Report                      | test.tbw                     | *               |           |           |                  |              |        |
| Commiling verilog file "F                | ·/vilinv/ew_led                       | /ew led y"                   |                 |           |           |                  |              |        |
| compring verifing file L                 | ., x11111x, 5%_100,                   | 50_1Cu.v                     |                 |           |           |                  |              | -      |
| Started : "Launching ISE                 | Text Editor to (                      | edit sw_led                  | d.v".           |           |           |                  |              | _      |
| të                                       |                                       |                              |                 |           |           |                  |              | ~      |
| E Concela                                | T-I Chall                             | na rout o rout               |                 |           |           |                  |              | 2      |
|                                          |                                       | A ring in Files              |                 |           |           |                  |              |        |
|                                          |                                       |                              |                 |           |           |                  | Time: 532.   | }ns    |

#### 3、シミュレーション

test.tbw を選択して、Process View から View Generated Test Bench As HDL をダブルク リックする。

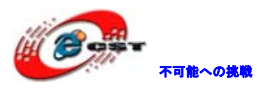

| Zilinx - ISE - E:¥xilinx¥sw_led¥sw_led.ise - [test                                                    | tfw]                                                                                                    |          |
|----------------------------------------------------------------------------------------------------|----------------------------------------------------------------------------------------------------|----------|
| <u>     File Edit View Project Source Process Window Help</u>                                         |                                                                                                    |          |
| 8 🗋 🖻 🗑 🕼 8 👗 🔓 🕼 🗶 🛤 🕪 🕗 8 🗩                                                                         | PXXP2 PXXP2 P |          |
| 비소소 : 1 소 소 소 G 비 (e ) 조 1000 · · ·                                                                   | ▼ns ▼84 ▶ □ 12 □ 12 □ 12 ▲ 74 74 74 79 391                                                                                                    | i i      |
| Sources     X       Sources for:     Behavioral Simulation            •••••••••••••••••••••••••••••   | <pre> 1 ////////////////////////////////////</pre>                                                                                                    |          |
| Processes     X       Processes     X       Processes for: test     X       Add Test Bench To Project | <pre>10 // /_ / /¥ Finestamp : Sat Oct 30 21:07:51 2010 12 // ¥ ¥ / ¥ 13 // ¥ ¥/¥ 14 // 15 //Command: 16 //Design Name: test 17 //Device: Xilinx 18 // 19 `timescale ins/1ps</pre>                                                                                                    |          |
| 🖻 🎾 Xilinx ISE Simulator                                                                              | 20                                                                                                    | ~        |
| 🐨 🔤 Simulate Behavioral Model 🛛 💽                                                                     |                                                                                                    | >        |
| ₩ Processes Sim Objects                                                                               | Test the V test tfw                                                                                                    |          |
| ×                                                                                                    |                                                                                                    |          |
| Concole France Warnings Tol Shall                                                                     | De Cind in Clina                                                                                                    |          |
|                                                                                                    | CAPS NUM ISCRU Ln 1 Col 1 Ver                                                                                                    | rilog .: |

Simulate Behavioral Model をダブルクリックしてシミュレーションの結果を見る。

| 🔤 Xilinx - ISE - E:¥xilinx¥sw_led¥sw_led.ise - [Sim                                        | ulation]                                      |        |                |              |                |        |           |         |        |        |             | X  |
|--------------------------------------------------------------------------------------------|-----------------------------------------------|--------|----------------|--------------|----------------|--------|-----------|---------|--------|--------|-------------|----|
| ☑ <u>File</u> <u>Edit</u> <u>View</u> Project <u>Source</u> Process <u>T</u> est Bench Sir | m <u>u</u> lation <u>W</u> indow <u>H</u> elp |        |                |              |                |        |           |         |        |        |             | Ð× |
| 🗋 🖻 🗐 🕼    🌭    🔏 🖻 🛍 🗶    🕫 🞯 🕗    🖉    🔎                                                 | P 🗙 🗶 🔎 🖻 🛛                                   | 2 : 4  | . 8 0 🗅 8      | <i>▶</i> № 8 | 00 🐼           |        | 💌 8 💡     | ' 8 🗊 🛙 | 1 🗹 🔅  | i 🛛 🏗  | R 92 92     |    |
| 🗄 🗠 🍲 🕈 📥 🏫 🦘 🖸 🛯 🦕 🛌 1000 👘                                                               | 🗙 ns 💌 🔺 🕨                                    | - n    | E 2 / 4 %      | 1 74 76      | <b>1 1 1 1</b> |        |           |         |        |        |             |    |
| Sources X                                                                                  |                                               |        |                |              | -              |        |           |         |        |        | 950.0 n     |    |
| Sources for: Behavioral Simulation                                                         | Current Simulation                            |        |                |              |                |        | 500       |         |        |        |             |    |
| - @sw_led                                                                                  | Time: 1000 ns                                 |        | Uns 100 ns     | 200 ns       | 300 ns         | 400 ns | 500 ns    | 600 ns  | 700 ns | 800 ns | 900 11000 1 | IS |
| ☐ xc3s400-4pq208                                                                           | led0                                          | 0      |                |              |                |        |           |         |        |        |             | ^  |
|                                                                                            | led1                                          | 0      |                |              |                |        |           |         |        |        |             |    |
|                                                                                            | led2                                          | 1      |                |              |                |        |           |         |        |        |             |    |
|                                                                                            | led3                                          | 0      |                |              |                |        |           |         |        |        |             |    |
|                                                                                            | led4                                          | 0      | Í              |              |                |        |           |         |        |        |             |    |
|                                                                                            | all led5                                      | 0      |                |              |                |        |           |         |        |        |             |    |
| Sources 🕞 Files 🧼 Snanshr 🍙 Libraries 🗔 Sim Instar                                         | led6                                          | 0      |                |              |                |        |           |         |        |        |             |    |
|                                                                                            | led7                                          | 0      |                |              |                |        |           |         |        |        |             |    |
| Processes X                                                                                | PERIOD[31:0]                                  | 3      |                |              |                | 32     | 'h000000  | 34      |        |        |             |    |
| Processes for: test                                                                        | DUTY_CYCLE                                    | 0.5    |                |              |                |        | 0.5       |         |        |        |             |    |
| - 📄 View Generated Test Bench As HDL                                                       | ■ 🛃 OFFSET[31:0]                              | 3      |                |              |                |        | "h0000000 | 64      |        |        |             |    |
| Add Test Bench To Project                                                                  | o. clk                                        | 0      |                |              |                |        |           |         |        |        |             |    |
| Allinx ISE Simulator     Simulate Behavioral Model                                         | All rst                                       | 1      |                |              |                |        |           |         |        |        |             | ~  |
|                                                                                            |                                               | <   >  | <              |              |                |        |           |         |        |        |             | >  |
|                                                                                            | test.tbw 🔽 tes                                | st.tfw | w Simulation   |              |                |        |           |         |        |        |             |    |
| × Simulator is doing circuit initializat                                                   | tion process.                                 |        |                |              |                |        |           |         |        |        |             | ^  |
| Finished circuit initialization proces                                                     | 38.                                           |        |                |              |                |        |           |         |        |        |             |    |
| ξ. <sup>*</sup>                                                                            |                                               |        |                |              |                |        |           |         |        |        |             | ~  |
|                                                                                            | l                                             | Cim.   | Oracela test   | 1            |                |        |           |         |        |        |             | >  |
| Console 🛛 Errors 🗥 Warnings 🛄 I CI Shell                                                   | A Find in Files                               | an sim | Console - test |              |                |        |           |         |        |        |             |    |
|                                                                                            |                                               |        |                |              |                |        |           |         |        |        | Time:       | -  |

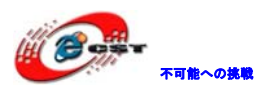

#### 4.5 Constraintsの編集

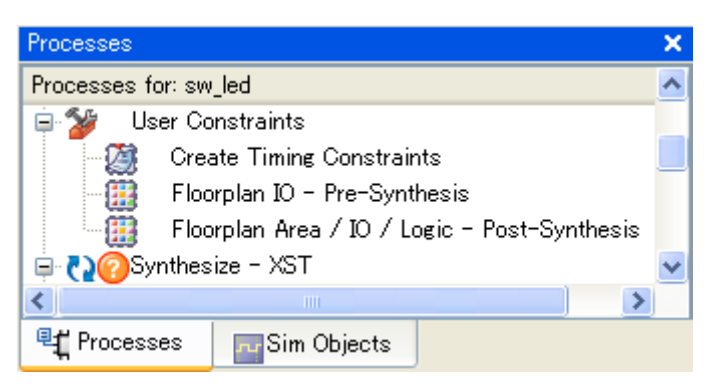

Timing Constrains、IO-Pre-Synthesis、Area/IO/Logic-Post-Synthesisがある。

本試験ではIO-Pre-Synthesisだけ利用する。

Process viewからIO-Pre-Synthesisをダブルクリックする。

| 🧱 Xilinx P     | ACE – E¥xili                       | nx¥sw_led                   | sw_led.u       | əf           |                                         |          |
|----------------|------------------------------------|-----------------------------|----------------|--------------|-----------------------------------------|----------|
| _ <u>E</u> dit | <u>V</u> iew <u>I</u> OBs <u>A</u> | <u>A</u> reas <u>T</u> ools | <u>W</u> indow | <u>H</u> elp |                                         |          |
|                |                                    |                             | 10             |              |                                         |          |
|                |                                    | ·                           |                |              |                                         |          |
| 📔 Design       | Browser                            |                             |                |              | Device Architecture for xc3s400-4-pq208 |          |
|                | Pins                               |                             |                |              |                                         |          |
| Glob           | al Logic                           |                             |                |              |                                         | -        |
| 📕 🔚 Log        | ic                                 |                             |                |              |                                         |          |
|                |                                    |                             |                |              |                                         |          |
|                |                                    |                             |                |              |                                         |          |
|                |                                    |                             |                |              |                                         |          |
| <              |                                    |                             |                | >            |                                         |          |
| -              |                                    |                             |                |              |                                         |          |
| 🖹 Design       | Object List -                      | - I/O Pins                  |                |              |                                         |          |
| I/O Nar        | ne I/O Directi                     | ion Loc                     | Bank           | 1/0 St       |                                         |          |
|                | Input                              | p76                         | BANK5          | 50.00        |                                         |          |
|                | Output                             | p70                         | BANKO          |              |                                         |          |
| led1           | Output                             | p203                        | BANKO          |              |                                         |          |
| led2           | Output                             | p200                        | BANKO          |              |                                         |          |
| led3           | Output                             | p199                        | BANKO          |              |                                         |          |
| led4           | Output                             | p198                        | BANKO          |              |                                         |          |
| led5           | Output                             | p197                        | BANKO          |              |                                         |          |
| led6           | Output                             | p196                        | BANKO          |              |                                         |          |
| led7           | Output                             | p194                        | BANKO          |              |                                         |          |
| rst            | Input                              | p152                        | BANK2          |              |                                         |          |
| swU            | Input                              | p58                         | BANK5          |              |                                         |          |
| SWI            | Input                              | po /                        | BANK5          |              |                                         |          |
| SW2            | Input                              | po2                         | BAINKO         |              |                                         |          |
| SWO            |                                    | por 🖻                       | ( BAINKO       |              |                                         |          |
|                |                                    |                             |                |              |                                         |          |
|                |                                    |                             |                |              |                                         | <b>_</b> |
| <u> </u>       |                                    |                             |                | >            | Veckage View Architecture View /        |          |
|                |                                    |                             |                |              |                                         |          |

Loc 欄を pxxx のフォーマットで入力して保存する。

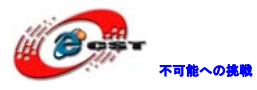

| Bus Delimiter                                                                                                    |
|----------------------------------------------------------------------------------------------------|
| Select IO Bus Delimiter<br>○ ☆ST Default: < ><br>• ☆ <u>ST Optional ()</u><br>• Synplify <u>V</u> erilog Default: []<br>• Synplify V <u>H</u> DL / Exemplar Default: () |
| <ul> <li>Don't show this dialog again<br/>(can be set through preferences dialog)</li> <li>OK</li> <li>Cancel</li> </ul>                                                |

XST Optional を選択して OK。Xilinu PACE ウィンドウを閉じる。

#### 4.6 実行

Processes viewの Implement Design をダブルクリックする。

| Processe       | 9S                        | × |  |  |  |  |  |  |  |
|----------------|---------------------------|---|--|--|--|--|--|--|--|
| Processe       | es for: sw_led            | ^ |  |  |  |  |  |  |  |
|                | Add Existing Source       |   |  |  |  |  |  |  |  |
|                | Create New Source         |   |  |  |  |  |  |  |  |
| ···· Σ         | View Design Summary       |   |  |  |  |  |  |  |  |
| 🗄 🤡            | Design Utilities          | = |  |  |  |  |  |  |  |
| 🗄              | User Constraints          |   |  |  |  |  |  |  |  |
| E 🔁            | )Synthesize – XST         |   |  |  |  |  |  |  |  |
| ±- 000         | Implement Design          |   |  |  |  |  |  |  |  |
| <b>⊞ (2)</b>   | Generate Programming File |   |  |  |  |  |  |  |  |
| 🖻 🔁            | Configure Target Device   | ~ |  |  |  |  |  |  |  |
| <              |                           | - |  |  |  |  |  |  |  |
| <b>₽(</b> Proc | besses                    |   |  |  |  |  |  |  |  |

完了後緑色のチックが表示したら成功。

#### 4.7 ボードにダウンロードして実行

「3.2 ボードに書き込み」節をご参照ください。

以上。